# EFI-pro

Safe device communication via the network

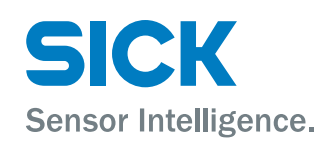

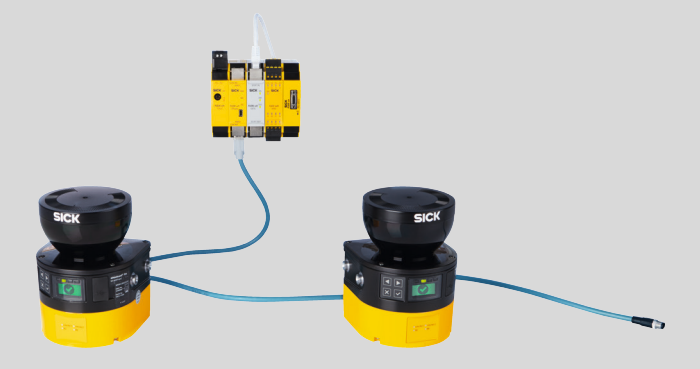

#### Product described

EFI-pro

Safe device communication via the network

#### Manufacturer

SICK AG Erwin-Sick-Str. 1 79183 Waldkirch Germany

#### Legal information

This work is protected by copyright. Any rights derived from the copyright shall be reserved for SICK AG. Reproduction of this document or parts of this document is only permissible within the limits of the legal determination of Copyright Law. Any modification, abridgment or translation of this document is prohibited without the express written permission of SICK AG.

The trademarks stated in this document are the property of their respective owner.

© SICK AG. All rights reserved.

#### **Original document**

This document is an original document of SICK AG.

# Contents

| 1 | Abo               | out this document       |                                                        |    |  |  |  |
|---|-------------------|-------------------------|--------------------------------------------------------|----|--|--|--|
|   | 1.1               | Purpose                 | e of this document                                     | 4  |  |  |  |
|   | 1.2               | 1.2 Further information |                                                        |    |  |  |  |
|   | 1.3               | Symbols                 | s and document conventions                             | 4  |  |  |  |
| 2 | Proc              | luct description        |                                                        |    |  |  |  |
| 3 | Netv              | work infi               | rastructure                                            | 9  |  |  |  |
|   | 3.1               | Devices                 | in the EtherNet/IP™ network                            | 9  |  |  |  |
|   | 3.2               | Cables.                 |                                                        | 9  |  |  |  |
|   | 3.3               | Switche                 | S                                                      | 9  |  |  |  |
|   | 3.4               | Subnets                 | and routers                                            | 9  |  |  |  |
|   | 3.5               | Ports                   |                                                        | 10 |  |  |  |
|   | 3.6               | Network                 | topologies                                             | 10 |  |  |  |
| 4 | Con               | figuratio               | on of safe connections                                 | 11 |  |  |  |
|   | 4.1               | Basics                  |                                                        | 11 |  |  |  |
|   | 4.2               | EFI-pro.                |                                                        | 13 |  |  |  |
|   |                   | 4.2.1                   | Flexi Soft with microScan3 EFI-pro                     | 13 |  |  |  |
|   |                   | 4.2.2                   | Flexi Soft with Flexi Soft                             | 18 |  |  |  |
|   |                   | 4.2.3                   | Editing EFI-pro connections                            | 22 |  |  |  |
|   | 4.3               | EtherNe                 | t/IP™ CIP Safety™                                      | 24 |  |  |  |
|   |                   | 4.3.1                   | Flexi Soft with devices from third-party manufacturers | 24 |  |  |  |
|   |                   | 4.3.2                   | Editing EtherNet/IP™ CIP Safety™ connections           | 33 |  |  |  |
|   |                   | 4.3.3                   | EtherNet/IP™ services                                  | 35 |  |  |  |
| 5 | Tech              | nnical da               | ata                                                    | 38 |  |  |  |
|   | 5.1               | Respon                  | se time of an EFI-pro system                           | 38 |  |  |  |
| 6 | List              | List of abbreviations   |                                                        |    |  |  |  |
| 7 | List of figures 4 |                         |                                                        |    |  |  |  |
| 8 | List of tables    |                         |                                                        |    |  |  |  |

#### 1 About this document

#### 1.1 Purpose of this document

This technical information gives an overview of the options, functional extensions and technical implementation of safety-related applications with the enhanced function interface-pro (EFI-pro) from SICK.

This technical information is not a replacement for the operating instructions of the described electro-sensitive protective devices (ESPE), safety controllers or the EFI-pro gateway.

#### 1.2 **Further information**

#### http://www.sick.com

The following information is available via the Internet:

Table 1: Further information

| Title                                                                        | Part number                 |
|------------------------------------------------------------------------------|-----------------------------|
| Other language versions of this technical information                        | 8022340                     |
| Guide for Safe Machinery<br>Six steps to a safe machine                      | 8024365                     |
| Safety Designer<br>Software for configuring safety solutions made by SICK AG | Download Safety<br>Designer |
| Operating instructions                                                       |                             |
| Flexi Soft modular safety controller<br>Hardware                             | 8012999                     |
| Flexi Soft in Safety Designer<br>Configuration software                      | 8013926                     |
| Flexi Soft gateways<br>Hardware                                              | 8012662                     |
| Flexi Soft Gateways in Safety Designer<br>Configuration software             | 8018170                     |
| microScan3 – EFI-pro<br>Safety laser scanner                                 | 8021911                     |

#### 1.3 Symbols and document conventions

The following symbols and conventions are used in this document:

#### Safety notes and other notes

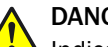

DANGER

Indicates a situation presenting imminent danger, which will lead to death or serious injuries if not prevented.

# WARNING

Indicates a situation presenting possible danger, which may lead to death or serious injuries if not prevented.

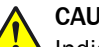

## CAUTION

Indicates a situation presenting possible danger, which may lead to moderate or minor injuries if not prevented.

### NOTICE

Indicates a situation presenting possible danger, which may lead to property damage if not prevented.

#### 

!

Indicates useful tips and recommendations.

#### Instructions to action

- The arrow denotes instructions to action.
- 1. The sequence of instructions for action is numbered.
- 2. Follow the order in which the numbered instructions are given.
- $\checkmark$  The check mark denotes the result of an instruction.

# 2 Product description

EFI-pro (enhanced function interface pro) enables safe device communication via the network. The EFI-pro network technology is based on EtherNet/IP<sup>™</sup> with CIP Safety<sup>™</sup>.

EtherNet/IP™ (EtherNet Industrial Protocol) is an Ethernet-based network used in industrial automation.

EtherNet/IP<sup>™</sup> implements the CIP<sup>™</sup> (Common Industrial Protocol) based on the Ethernet and TCP/IP protocol family.

EtherNet/IP<sup>™</sup> with the CIP Safety<sup>™</sup> protocol extension is also suitable for safety-related data communication.

The following standards and technologies are used and build upon each other:

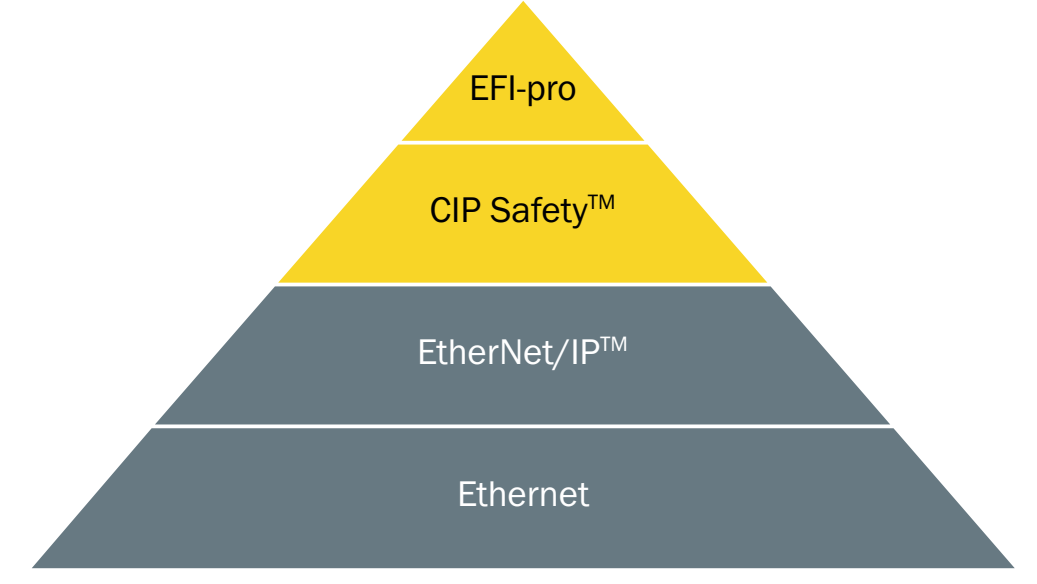

Figure 1: EFI-pro concept

| EFI pro:      | Safe SICK device communication via the network for industrial automation     |
|---------------|------------------------------------------------------------------------------|
| CIP Safety™:  | Extension of CIP for safety applications up to SIL3 (IEC 61508)              |
| EtherNet/IP™: | Implementation of CIP based on Ethernet (standards under management of ODVA) |
| Ethernet:     | Standard network technology (in accordance with IEEE 802.3)                  |

EFI-pro or EtherNet/IP<sup>™</sup> CIP Safety<sup>™</sup> communication is transmitted to the so-called black channel via Ethernet. In doing so, an additional safety protocol checks and ensures the integrity of the transmitted data.

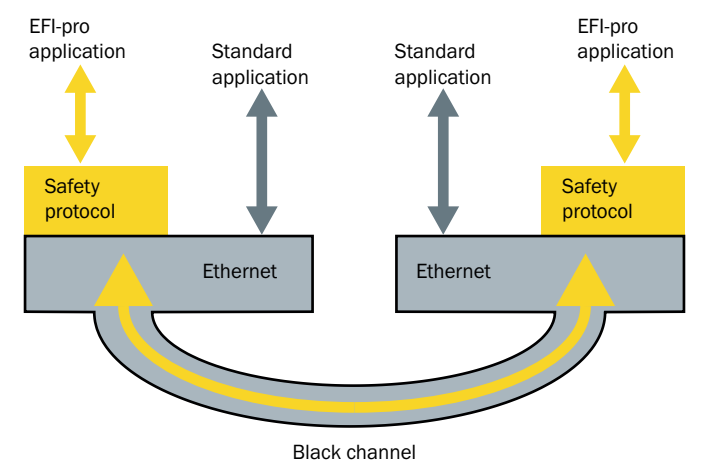

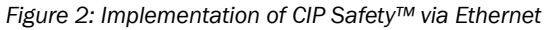

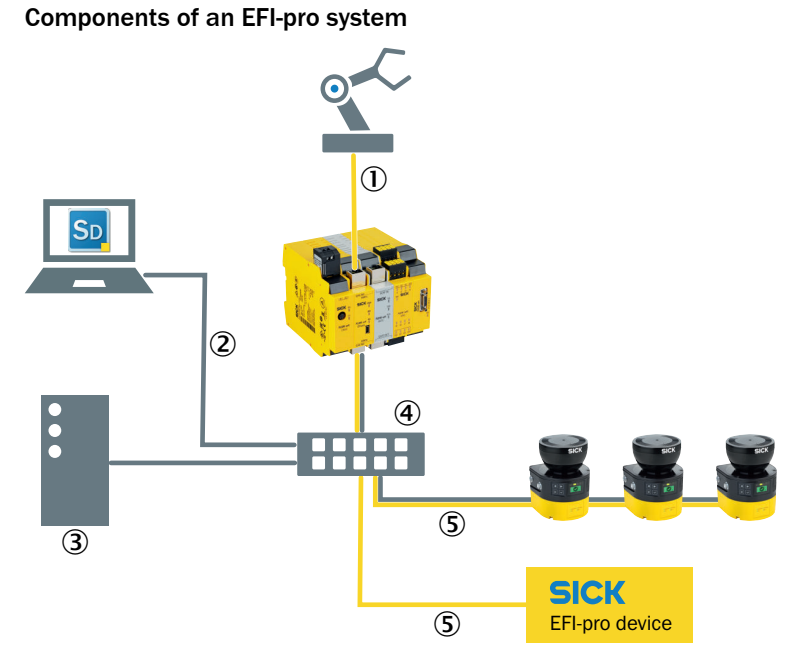

Figure 3: Components of an EFI-pro system

- ① Safe connection via EtherNet/IP™ CIP Safety™
- 2 Ethernet connection
- 3 Industrial PC, e.g. for evaluating measurement data
- ④ Switch
- (5) Safe communication via EFI-pro

An EFI-pro system can contain the following components:

- Flexi Soft system with FX3-GEPR EFI-pro gateway
- microScan3 EFI-pro safety laser scanner
- Other EFI-pro-compatible devices
- Computer with Safety Designer configuration software
- Switches
- Devices from third-party manufacturers such as PLC, robot controls, etc.

EFI-pro devices in an EFI-pro network offer the following additional functions for easier handling during commissioning, operation and diagnostics:

- Ethernet-based, safety-related and non-safety-related communication
- Flexible topology and simple cabling

7

- Quick commissioning: Easy device identification, addressing and configuration
- Quick diagnosis using remote access
- Central and quick access to all devices
- Time synchronization <sup>1)</sup>

Networking of device from third-party manufacturers is also possible via EtherNet/IP™ CIP Safety™.

Detailed information on CIP Safety<sup>™</sup> can be found at www.odva.org and in the CIP Safety<sup>™</sup> "The CIP Networks Library Volume 5: CIP Safety" specifications or ODVA.

<sup>1)</sup> A time encoder (a UTC server or a device in the project, e.g. a gateway or microScan3) must be available. The IP address of the time encoder is defined in the project settings.

# **3** Network infrastructure

### 3.1 Devices in the EtherNet/IP<sup>™</sup> network

#### Originator

An originator is the device which initiates the establishment of a connection. The originator, e.g. a Flexi Soft system with an EFI-pro gateway (FX3-GEPR), sends a connection request to a target.

#### 

Devices with originator function are also called scanners in the EtherNet/IP<sup>™</sup> specifications. The term originator is used consistently in this document.

#### Target

A target is a device which receives and answers a connection request, e.g. a microScan3 EFI-pro.

# i NOTE

Devices with target function are also called adapters in the EtherNet/IP<sup>™</sup> specifications. The term target is used consistently in this document.

### 3.2 Cables

#### **Cabling requirements**

- Type: 100Base-TX
- Twisted pair Ethernet cable (Cat 5 cable or higher), maximum length 100 m in accordance with EN 50173
- Shielded cables recommended

#### 

• The use of WLAN connections is not recommended due to long transmission times and the high susceptibility to malfunctions.

#### 3.3 Switches

Switches can be used in an EFI-pro network. It is possible to implement both safe and non-safe communication using a switch.

#### 

Using managed switches is recommended for industrial use to prevent faults and downtime.

Managed switches offer various configuration options for the management, optimization and diagnostics of network operation, including the option of dividing up the data flow in a network into classes with different priorities.

#### 3.4 Subnets and routers

All EFI-pro devices must be in the same sub-network for cyclical communication (for process data and safety-related data) (without intermediary routers). Otherwise, communication between the devices will not be possible.

The IP address must be assigned either in the same subnet or via USB. A network scan with Safety Designer to search for EFI-pro devices only works if the computer is in the same subnet with Safety Designer and the devices.

Acyclical data (configuration, diagnostics) can also be transmitted via a router if the IP address of the device is directly entered in Safety Designer. A router can be used to segment networks or to access the devices from a higher-level network.

#### 3.5 Ports

A network scan using the Safety Designer configuration software is performed via UDP. The EFI-pro devices are configured via TCP. That is why the ports required for these protocols must be enabled on the computer with the Safety Designer configuration software and must not be blocked (e.g. by a firewall).

Table 2: Protocols and required ports

| Protocol | Ports          |
|----------|----------------|
| UDP      | 30718 to 30738 |
| ТСР      | 2122 and 2123  |

#### 3.6 Network topologies

# NOTE

i

• Some EFI-pro-compatible devices have two Ethernet connection which are connected over an internal switch.

The following network topologies are possible:

- Star
  - Point-to-point connections from a switch going to a device
- Line

The connection is made from one device to the next. Except for the last device in a line, each of the devices used must have two Ethernet connections.

• A mixed form of star and line

#### 

Device level ring (DLR)

Availability can be increased using a DLR topology. An additional EtherNet/IP<sup>™</sup> ring supervisor is required. This function is included in some controls. EFI-pro devices do not offer this function.

A DLR topology can only be implemented if all used devices have at least two Ethernet connections. Otherwise the ring cannot be closed.

### NOTE

i

EFI-pro does not support simultaneous operation of several fieldbuses in the same network. For example, operation of PROFINET and EFI-pro in the same network is not possible.

# 4 Configuration of safe connections

This chapter describes the configuration of the following types of safe connections using the FX3-GEPR:

- EFI-pro connections of the FX3-GEPR with microScan3 EFI-pro safety laser scanners
- EFI-pro connections of the FX3-GEPR with other FX3-GEPRs
- Connections of the FX3-GEPR with devices from third-party manufacturers via EtherNet/IP™ CIP Safety™

# i NOTE

Non-safe connections via EtherNet/IP<sup>™</sup> are also possible with the FX3-GEPR. Compared with safe connections, the FX3-GEPR only acts as a target in non-safe connections.

The FX3-GEPR differs from the functions of the FX0-GENT EtherNet/IP™ gateway.

For detailed information on the functions of the FXO-GENT and the FX3-GEPR as well as the configuration of connections via EtherNet/IP<sup>™</sup>, see the "Flexi Soft Gateways in the Safety Designer Configuration Software" operating instructions (SICK part number 8018170).

### 4.1 Basics

#### **Communication options**

The FX3-GEPR Flexi Soft gateway can act as both an originator and a target for EFI-pro and CIP Safety<sup>™</sup>. It can also be used as a target for non-safe EtherNet/IP<sup>™</sup> connections. The following connections are therefore possible:

Table 3: Connection options via EFI-pro and EtherNet/IP™ CIP Safety™

| Originator                               | Target                                                           | Type of connection                             |
|------------------------------------------|------------------------------------------------------------------|------------------------------------------------|
| Flexi Soft (FX3-GEPR EFI-pro<br>gateway) | EFI-pro-compatible SICK<br>sensors such as<br>microScan3 EFI-pro | EFI-pro, safe connection                       |
|                                          |                                                                  |                                                |
| Flexi Soft (FX3-GEPR EFI-pro             | Flexi Soft (FX3-GEPR EFI-pro                                     | EFI-pro, safe connection                       |
|                                          |                                                                  |                                                |
| Flexi Soft (FX3-GEPR EFI-pro<br>gateway) | Device from a third-party manufacturer                           | EtherNet/IP™ CIP Safety™, safe con-<br>nection |
|                                          |                                                                  |                                                |

| Originator                              | Target                                | Type of connection                                   |
|-----------------------------------------|---------------------------------------|------------------------------------------------------|
| Control from a third-party manufacturer | Flexi Soft (FX3-GEPR EFI-pro gateway) | EtherNet/IP™, non-safe connection                    |
| PLC                                     |                                       | or<br>EtherNet/IP™ CIP Safety™, safe con-<br>nection |

Several different connection types can be combined.

#### Limitations

- Only one FX3-GEPR EFI-pro gateway is possible per Flexi Soft system.
- The FX3-GEPR has a maximum of ten dynamic input assemblies and ten dynamic output assemblies. A static input assembly and a static output assembly are also available.<sup>2)</sup>
- Maximum 48 bytes of input data (data from network to gateway) and 50 bytes of output data (data from gateway to the network) <sup>3)</sup>
- A maximum of ten direct communication partners is possible on an EFI-pro gateway.
- A maximum of six microScan3 EFI-pro safety laser scanners can be connected on an EFI-pro gateway. 8 bytes of input/output are transmitted per microScan3 EFIpro. With six microScan3 EFI-pro devices, the maximum number of 48 bytes of cyclical I/O data is reached.

#### Addressing

The following address data is needed for communication in an EFI-pro network or via EtherNet/IP™ CIP Safety™:

- IP address
- Subnet mask
- Default gateway
- Safety network number (SNN)

#### 

The IP address range, the subnet mask, the default gateway and the safety network number can be automatically preset for all devices of a project in the main window of the Safety Designer under **Settings > Network**.

#### **IP** address

The IP address identifies the device in the network. Each IP address must only be assigned only once in a subnet. IPv4 addresses are used. Example: 192.168.1.2.

#### Subnet mask

The subnet mask determines whether a device is located in the local subnet or a remote network. Example: 255.255.255.0.

#### **Default gateway**

This is the IP address of the router for connecting to another subnet.

- 2) An assembly is a pre-defined combination of data. Each assembly is identified with a unique instance number. Assemblies are also determined by their size and type. There are input assemblies (which receive data), output assemblies (which provide data) and configuration assemblies.
- 3) This is the the respective maximum total amount of all cyclical data to be transmitted in dynamic and static assemblies including the non-safe data which may be transmitted via EtherNet/IP<sup>TM</sup>.

#### Safety network number (SNN)

Each device in an EtherNet/IP<sup>™</sup> CIP Safety<sup>™</sup> network or in an EFI-pro network must be configured with an SNN. The SNN is a hexadecimal number consisting of 6 bytes. Example: 432D\_0226\_A17B.

Each device which, as an originator, establishes a connection to a target should have the same SNN as the target.

# NOTE

The use of several SNNs within a project is possible in certain cases, but is not recommended.

### 4.2 EFI-pro

#### 4.2.1 Flexi Soft with microScan3 EFI-pro

#### Hardware

A FX3-GEPR Flexi Soft gateway (EFI-pro gateway) is used as an originator. Up to six microScan3 EFI-pro safety laser scanners with full functionality can be connected as targets.

Two RJ45 interfaces for connecting the devices are available on the EFI-pro gateway.

The microScan3 EFI-pro safety laser scanners can be connected in a line topology. The default Ethernet cables (M12, 4-pin, D-coded) are used here. Alternatively, a star topology can be implemented using a switch.

#### Software configuration

Creating the devices in Safety Designer

- 1. In the Safety Designer main window, create one or more microScan3 EFI-pro safety laser scanners and a modular Flexi Soft safety controller as devices.
- 2. An FX3-GEPR EFI-pro gateway can be added in the device window of the Flexi Soft safety controller.

All devices must be in the same subnet and have the same safety network number (SNN).

#### Connecting devices together

There are two ways to connect a gateway and a safety laser scanner together:

- Click on **Connections** in the Safety Designer main window This is the recommended procedure.
- In the Flexi Soft safety controller device window This procedure is required, for example, to edit or replace existing connections or if EFI-pro devices in more complex projects are to be connected with several Flexi Soft systems.

#### Connecting the devices in the Safety Designer main window

- 1. Click on **Connections** in the Safety Designer main window.
- ✓ The available EFI-pro connections are displayed on the device tiles of all EFI-procompatible devices. Devices which act as an originator have an EFI-pro connection at the bottom. Devices which act as a target have an EFI-pro connection at the top. The FX3-GEPR EFI-pro gateway can act as both an originator and a target. The device tile of a Flexi Soft system with an FX3-GEPR therefore has two EFI-pro connections.
- 2. Make a connection to the EFI-pro connection of a microScan3 EFI-pro from the lower EFI-pro connection of the Flexi Soft system.
- $\checkmark$  An EFI-pro connection is established between the two devices.

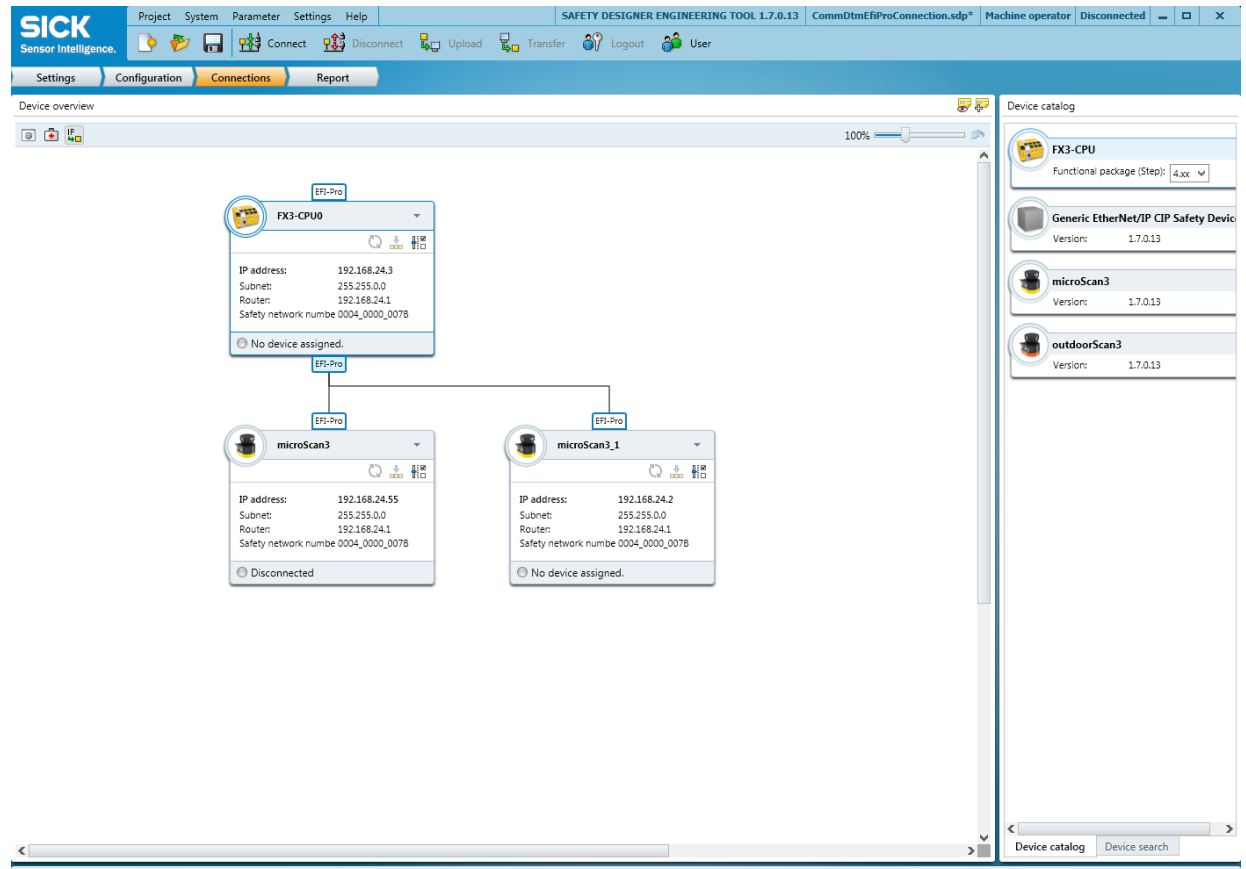

3. Repeat the last step for all safety laser scanners in the project.

🕦 🏴 Tasks (3) 🔛 Notes (0)

Figure 4: EFI-pro connections in the Safety Designer main window

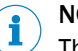

#### NOTE

The connection structure shown in Safety Designer does not have to correspond to the network topology. Instead, the logical connection of two connected devices is displayed using a direct connection line between these devices.

If there is a Flexi Soft system with several connected microScan3 EFI-pro devices, this results in a star-shaped connection structure in Safety Designer, even if several or all microScan3 are cabled together in a linear manner.

✓ An assembly is automatically created in the FX3-GEPR corresponding to each input and output assembly of a microScan3 EFI-pro and connected to the assembly in the microScan3 EFI-pro. The tag names from the assemblies of the microScan3 EFI-pro are then automatically adopted the assemblies in the FX3-GEPR. The data of the input and output assemblies of the microScan3 EFI-pro safety laser scanner connected to the Flexi Soft system is available as inputs and outputs in the logic editor of the Flexi Soft system.

#### NOTE

i

You can find more information in the "Flexi Soft Gateways in the Safety Designer Configuration Software" operating instructions (SICK part number 8018170).

#### Connecting the devices in the Flexi Soft device window

- 1. In the device window of the Flexi Soft system, click on **Configuration** and then on the **Connection creation** menu item of the FX3-GEPR EFI-pro gateway.
- ✓ The Flexi Soft system (FX3-CPU0) is displayed at the top in the center of the win-

| 1225                            | System Extras Hel  |                                              | FX3-CPU0 Machine operator Disconnected 🗕 🗖 X |
|---------------------------------|--------------------|----------------------------------------------|----------------------------------------------|
|                                 | Connect 👯          | isconnect 堤 Upload 堤 Transfer 📩 Identi       | lífy the device SD Show Main Window 💻 🛄 💷    |
| Overview                        | Configuration Logi | ditor Report Service Diagno                  | ostics                                       |
| Navigation                      |                    | Connection creation                          | <b>7</b> 4                                   |
| 🕨 🥦 Hardware cor                | nfiguration        |                                              | 💿 🕤 FX3-СРИО                                 |
| 💌 🚦 CPU main mo                 | dule               | Double-click a device to                     | Double-click a device to                     |
| 🖶 Device ider                   | ntification        | add it to the project.                       | add it to the project.                       |
| 🕑 Memory us                     | sage               | 1                                            |                                              |
| Password p                      | protection         |                                              |                                              |
| 🔻 🚦 GEPR [13]                   |                    |                                              |                                              |
| 🖶 Device ider                   | ntification        |                                              |                                              |
| P Network se                    | ettings            |                                              |                                              |
| 🛟 Data sets                     |                    |                                              |                                              |
| 🗗 EtherNet/Ii                   | P Access           |                                              |                                              |
| Connectio                       | n creation         |                                              |                                              |
| Connection                      | n overview         |                                              |                                              |
| <ul> <li>EtherNet/II</li> </ul> | P overview         |                                              |                                              |
| EtherNet/I                      | P services         |                                              |                                              |
|                                 |                    |                                              |                                              |
|                                 |                    | Available Devices:<br>mS3 Core EFI-pro (M12) | Update partner dependencies.                 |

dow. The other devices available in the project are initially displayed in the lower area of the device window.

#### 🕟 🏓 Tasks (0) 脳 Notes (0)

Figure 5: microScan3 EFI-pro in connection creation of the FX3-GEPR

- 2. Double-click on the desired microScan3 EFI-pro to include it in connection creation.
- At the top left, the output assembly (data to the gateway) of the selected microScan3 EFI-pro is displayed, at the top right is the input assembly (data from the gateway).
- 3. Drag the assemblies of the microScan3 EFI-pro to the opposite plus icon of the Flexi Soft system using drag-and-drop.
- ✓ An assembly is created in the FX3-GEPR corresponding to each input and output assembly of a microScan3 EFI-pro and connected to the assembly in the microScan3 EFI-pro. The tag names from the assemblies of the microScan3 EFIpro are then automatically adopted the assemblies in the FX3-GEPR.

# i NOTE

If the FX3-GEPR was already connected with a microScan3 EFI-pro, then it might already contain one or several corresponding assemblies. Instead of creating new assemblies, you can connect the existing assemblies to the assemblies of the microScan3 EFI-pro via drag-and-drop.

| System Extras Help                         |                                                      | FX3-CPU0 Machine operator Disconnected 🗕 🗖 🗙 |
|--------------------------------------------|------------------------------------------------------|----------------------------------------------|
| Connect 📫                                  | Disconnect 堤 Upload 🖳 Transfer 🏤 Identify the device | SD_ Show Main Window 💻 📖 💷                   |
| Overview Configuration Logic               | editor Benort Service Diagnostics                    |                                              |
| Nacionalian                                |                                                      |                                              |
| Navigation                                 |                                                      |                                              |
| <ul> <li>Hardware configuration</li> </ul> | ● ● mS3 Core EFI-pro ▼                               | ● ● mS3 Core EFI-pro ▼                       |
| CPU main module                            | W 110 - EipXml_EP                                    | ₩ 105 - EipXml_EP                            |
| Device identification                      |                                                      |                                              |
| Memory usage                               |                                                      |                                              |
| Password protection                        | Double-click a device to                             | Double-click a device to                     |
|                                            | add it to the project.                               | add it to the project.                       |
| P Network settings                         |                                                      |                                              |
| Data sets                                  |                                                      |                                              |
| EtherNet/IP Access                         |                                                      |                                              |
| Connection creation                        |                                                      |                                              |
| Connection overview                        |                                                      |                                              |
| EtherNet/IP overview                       |                                                      |                                              |
| <ul> <li>EtherNet/IP services</li> </ul>   |                                                      |                                              |
| <ul> <li>Tag name editor</li> </ul>        |                                                      |                                              |
|                                            |                                                      |                                              |
|                                            |                                                      |                                              |
|                                            |                                                      |                                              |
|                                            |                                                      |                                              |
|                                            |                                                      |                                              |
|                                            |                                                      |                                              |
|                                            |                                                      |                                              |
|                                            |                                                      |                                              |
|                                            |                                                      |                                              |
|                                            |                                                      |                                              |
|                                            |                                                      |                                              |
|                                            |                                                      |                                              |
|                                            |                                                      |                                              |
|                                            |                                                      |                                              |
|                                            |                                                      |                                              |
|                                            |                                                      |                                              |
|                                            |                                                      |                                              |
|                                            | Available Devices:                                   | Update partner dependencies.                 |
|                                            | 1                                                    |                                              |

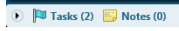

Figure 6: Connecting the assemblies of the microScan3 EFI-pro to the FX3-GEPR

The data of the input and output assemblies of the microScan3 EFI-pro safety laser scanner connected to the Flexi Soft system is available as inputs and outputs in the logic editor of the Flexi Soft system.

# i NOTE

More information can be found in the "microScan3 – EFI-pro Safety Laser Scanner" operating instructions (SICK part number 8021911).

#### The cut-off paths of the microScan3 EFI-pro in the logic editor

The cut-off paths of the microScan3 EFI-pro are assigned to the output signals in the **Monitoring cases** menu item. In the example, two protective fields and a warning field are configured, which are laid on the **Safe output 1**, **2** and **3** output signals.

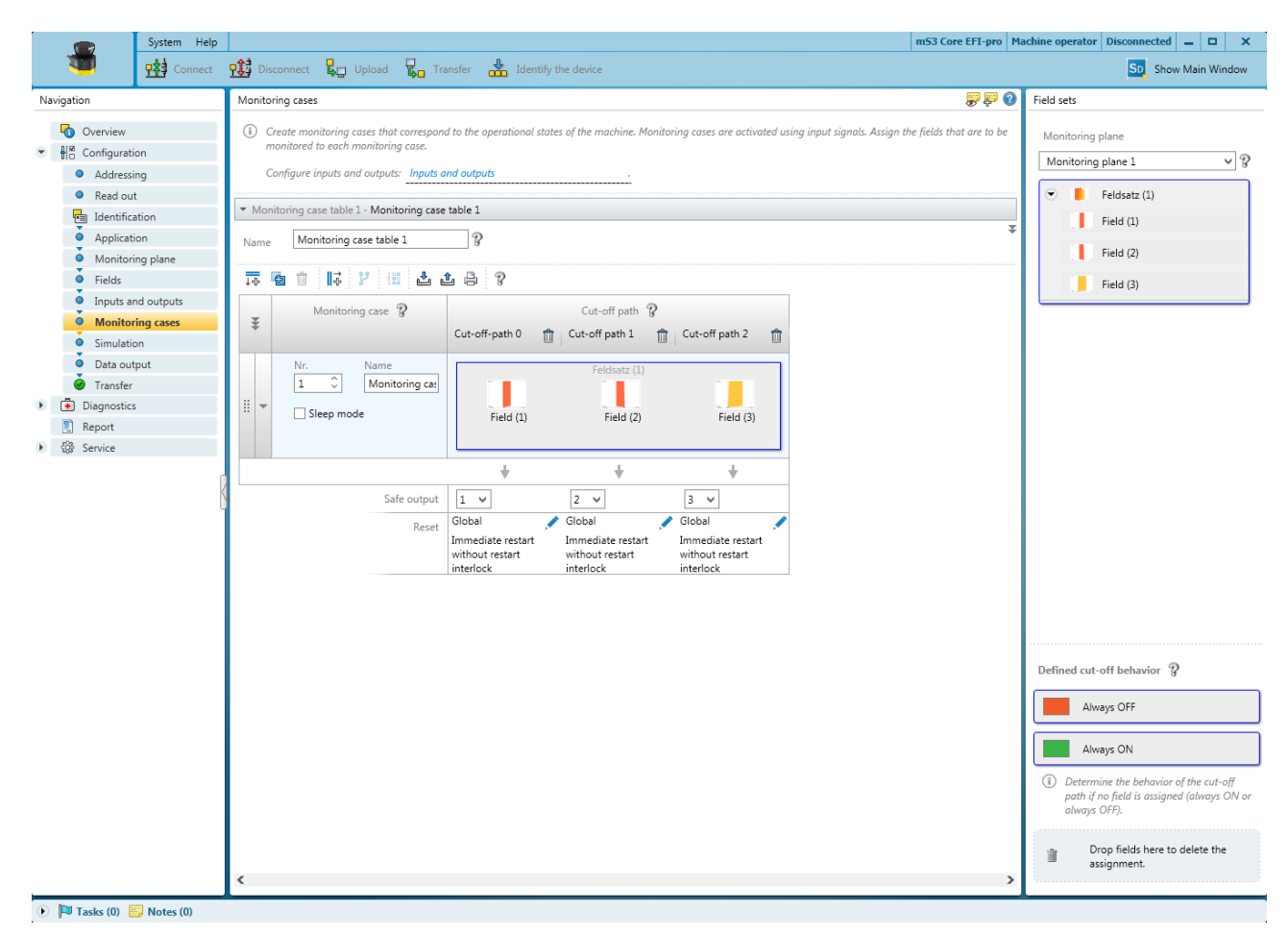

Figure 7: Cut-off paths of the microScan3 EFI-pro

# i NOTE

2 bits are transmitted for each cut-off path. Of which one is marked in the logic editor of the Flexi Soft system as **safety-related** by means of its tag name, the other as **non-safety related**.

If a protective field has been assigned to the cut-off path, both bits are always switched if there is a field violation. That means, when the protective field is free, both bits are 1; if the protective field is violated, then both bits go to 0. The evaluation of the safety-related bits is sufficient for safety-related functions.

If a warning field has been assigned to the cut-off path, the safety-related bit is always 0. The non-safety-related bit is 1 if the warning field is free and goes to 0 if the warning field is violated.

The output signals of the microScan3 EFI-pro are found in the logic editor of the Flexi Soft system under the **Inputs** tab. The output signals can be dragged to a logic page via drag-and-drop.

The following assignment results from the example:

- Protective field PF1 > Safe output 1 > Cut-off path 1 (safety-related)
- Protective field PF2 > Safe output 2 > Cut-off path 2 (safety-related)
- Warning field WF > Safe output 3 > Cut-off path 3 (non-safety-related)

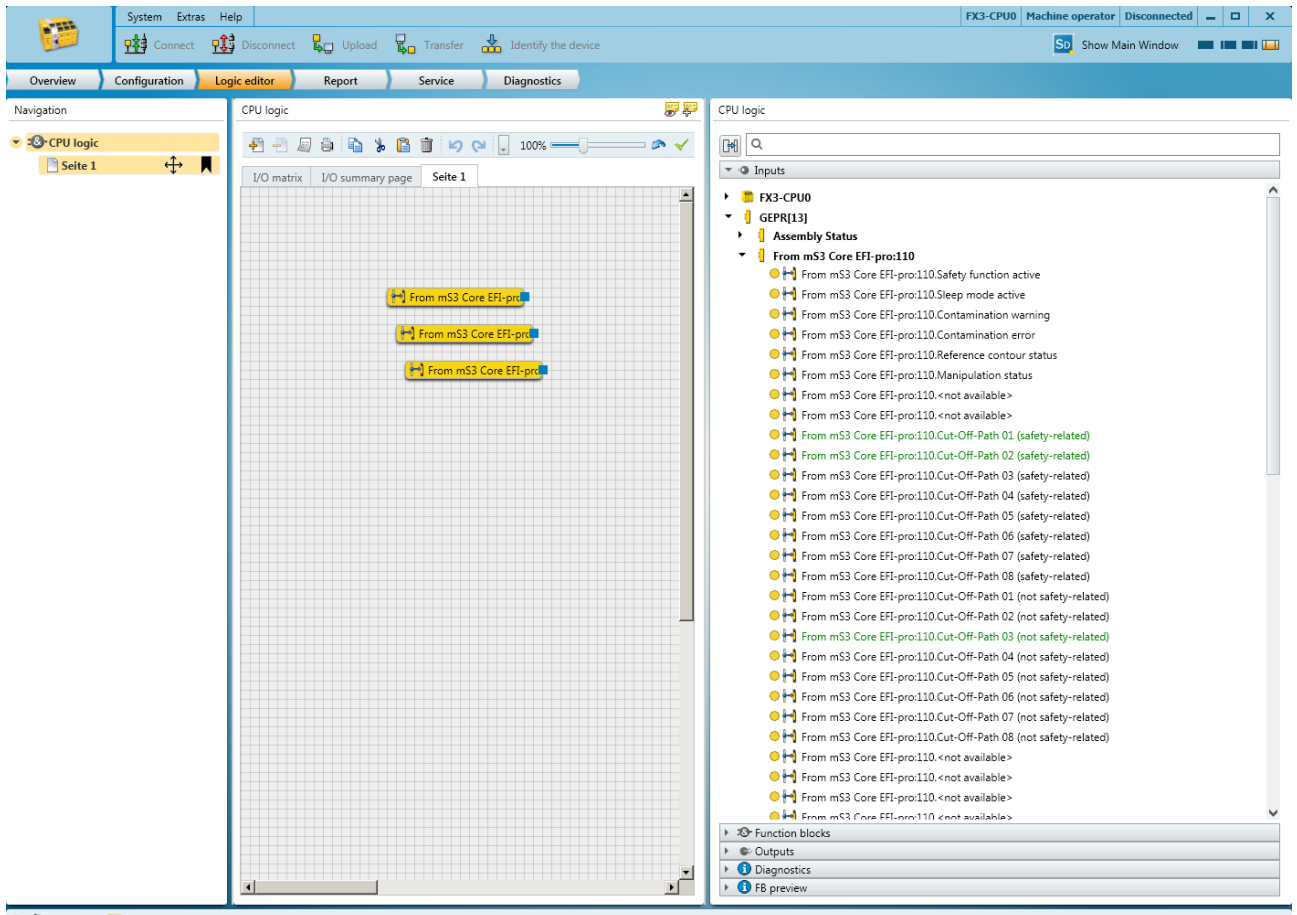

💽 🏴 Tasks (2) 🔛 Notes (0)

Figure 8: Cut-off paths of the microScan3 EFI-pro in the logic editor

#### 4.2.2 Flexi Soft with Flexi Soft

#### Hardware

If two Flexi Soft stations are each connected to a FX3-GEPR EFI-pro gateway, one of the two gateways acts as an originator and the other as a target for this connection.

#### Software configuration

Creating the devices in Safety Designer

- 1. In the main window of the Safety Designer, create the desired number of modular Flexi Soft safety controllers as devices.
- 2. An FX3-GEPR EFI-pro gateway can be added to each Flexi Soft safety controller.

All devices must be in the same subnet and have the same safety network number (SNN).

#### Connecting devices together

There are two ways to connect two gateways:

- Click on **Connections** in the Safety Designer main window.
   This is the recommended procedure for simple applications.
- In the Flexi Soft safety controller device window
   For example, this procedure is required to edit or replace existing connections or if the static assemblies are to be used or if several assemblies or assemblies other that the automatically created ones are needed.

#### Connecting the devices in the Safety Designer main window

- 1. Click on **Connections** in the Safety Designer main window.
- ✓ The available EFI-pro connections are displayed on the device tiles of all EFI-procompatible devices. Devices which act as an originator have an EFI-pro connection at the bottom. Devices which act as a target have an EFI-pro connection at the top. The FX3-GEPR EFI-pro gateway can act as both an originator and a target. The device tile of a Flexi Soft system with an FX3-GEPR therefore has two EFI-pro connections.
- 2. Make a connection to the upper EFI-pro connection of another Flexi Soft system from the lower EFI-pro connection of the Flexi Soft system that should act as an originator.
- ✓ A dynamic input assembly and a dynamic output assembly are automatically created in both the originator and target and connected to the corresponding assembly of the other device. The automatically established assemblies are 4 bytes in size and are 8-bit or Boolean data types.
- 3. If necessary, repeat the last step for all Flexi Soft systems contained in the project which are to be connected to one another.

#### 

- Two Flexi Soft system can be connected multiple times. In doing so, each of the two systems can act as an originator and the other as a target for one or several connections.
- The connection structure shown in Safety Designer does not have to correspond to the network topology. Instead, the logical connection of two connected devices is displayed using a direct connection line between these devices.

The bits of the input and output assemblies of the connected Flexi Soft systems are available in the logic editor as inputs and outputs.

# NOTE

i

You can find more information in the "Flexi Soft Gateways in the Safety Designer Configuration Software" operating instructions (SICK part number 8018170).

#### Connecting the devices in the Flexi Soft device window

Open the device window of the Flexi Soft system which should act as a target and click on Configuration.

Configuring static assembles (optional)

- 1. If static assemblies are to be used in the target, click on the EtherNet/IP access menu item of the FX3-GEPR.
- 2. Select the desired static assembly in the **CIP Safety** area. Both an assembly with 4 bytes or an assembly with 10 bytes are available for each transmission direction.
- 3. Select **For EFI-pro** in the right-hand drop-down menu to activate the desired static assemblies for use in the EFI-pro network.

Configuring dynamic assembles (optional)

- 1. If dynamic assemblies should be used, click on the **Connection creation** menu item of the FX3-GEPR.
- Click on one of the two plus icons of the Flexi Soft system (FX3-CPU0) displayed in the top center of the window to open the assembly editor to create new assemblies. You can create input assemblies using the left-hand plus icon and output assemblies using the right-hand plus icon.

|                                                                                                    | System Extra                                                                                                    | System Extras Help |                                       |                                                                                                    |                       | FX3-CPU0 Machine operator Disconnected 🗕 🗖 🗙 |                               |        |     |                 |              |                         |
|----------------------------------------------------------------------------------------------------|----------------------------------------------------------------------------------------------------|--------------------|---------------------------------------|----------------------------------------------------------------------------------------------------|-----------------------|----------------------------------------------|-------------------------------|--------|-----|-----------------|--------------|-------------------------|
|                                                                                                    | Connect                                                                                                    | P Dis              | connect 🔓 Upload                      | I 📴 Transfer 🚽                                                                                                    | Identify the device   |                                              |                               |        |     | SD Show Main W  | indow 🔳      |                         |
| Overview                                                                                                    | Configuration                                                                                                    | Logic ec           | litor Report                          | Service                                                                                                    | Diagnostics           |                                              |                               |        |     |                 |              |                         |
| Navigation                                                                                                    |                                                                                                    |                    | Connection creation                   |                                                                                                    |                       |                                              |                               |        |     |                 |              | <b>,</b>                |
| <ul> <li>Hardware co</li> <li>CPU main m</li> <li>Device idd</li> <li>Memory L</li> <li>Password</li> <li>GEPR List</li> <li>Network s</li> <li>Device idd</li> <li>Network s</li> <li>Device idd</li> <li>Network s</li> <li>Device idd</li> <li>Network s</li> <li>Data sets</li> <li>EtherNet/</li> <li>EtherNet/</li> <li>EtherNet/</li> <li>Tag name sci</li> </ul> | onfiguration<br>nodule<br>entification<br>usage<br>protection<br>entification<br>settings<br>IP Access<br>ion creation<br>on overview<br>IP overview<br>IP services<br>ditor |                    | Double-click a d<br>add it to the pro | Assembly editor Assembly editor Assembly editor Assembly editor Assembly editor UNT 8 UNT 8 UNT 16 UNT 8 UNT 16 UNT 16 UNT 52 UNT 64 | e Unnamed<br>10<br>+0 | € € From m53                                 | X3-CPU0<br>150 - To m53 C<br> | Cancel | · , | IO4 - EipXmL EP | Double-click | a device to<br>project. |
|                                                                                                    |                                                                                                    |                    | Available Devices:                    |                                                                                                    |                       |                                              |                               |        |     | Up              | date partne  | dependencies.           |

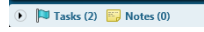

Figure 9: The assembly editor

3. Enter a name for the new assembly, select the size in bytes and assign all bytes to a data type from the left-hand selection list using drag-and-drop. The 8 bit data type is usually suitable.

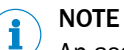

An assembly can contain various data types.

| System Extras Help                       |                                                     | FX3-CPU0 Machine operator Disconnected 🗕 🗖 🗙 |
|------------------------------------------|-----------------------------------------------------|----------------------------------------------|
| Connect 🟥 D                              | isconnect 👢 Upload 📮 Transfer 🍰 Identify the device | SD_ Show Main Window 📰 🛄 💷 💷                 |
| Overview Configuration Logic e           | ditor Report Service Diagnostics                    |                                              |
| Navigation                               | Connection creation                                 |                                              |
|                                          | ● ● FX3-CPU0                                        |                                              |
| CPU main module                          | Double-click a device to                            | Double-click a device to                     |
| Device identification                    | add it to the pro Assembly editor                   | add it to the project.                       |
| Memory usage                             |                                                     |                                              |
| Password protection                      | Assembly editor                                     |                                              |
| <ul> <li>GEPR [13]</li> </ul>            |                                                     |                                              |
| Device identification                    | Assembly name Assembly_1                            |                                              |
| Retwork settings                         | Size 4 🗘                                            |                                              |
| 20 Data sets                             |                                                     |                                              |
| ₽ EtherNet/IP Access                     | 8 bit +0                                            |                                              |
| Connection creation                      | +0.0 BIT Bit 0.0                                    |                                              |
| Connection overview                      | +0.1 BIT Bit 0.1                                    |                                              |
| <ul> <li>EtherNet/IP overview</li> </ul> | INT 16 +0.2 BIT Bit 0.2                             |                                              |
| <ul> <li>EtherNet/IP services</li> </ul> |                                                     |                                              |
| 🕨 📎 Tag name editor                      | HV 52                                               |                                              |
|                                          | INT 64 +0.4 BIT Bit 0.4                             |                                              |
|                                          | +0.5 BIT Bit 0.5                                    |                                              |
|                                          | +0.6 BIT Bit 0.6                                    |                                              |
|                                          | UINT 16                                             |                                              |
|                                          |                                                     |                                              |
|                                          | +1                                                  |                                              |
|                                          | UINT 64 +1.0 BIT Bit 1.0                            |                                              |
|                                          | +1.1 BIT Bit 1.1                                    |                                              |
|                                          | +1.2 BIT Bit 1 2                                    |                                              |
|                                          |                                                     |                                              |
|                                          |                                                     |                                              |
|                                          |                                                     |                                              |
|                                          | Save Cancel                                         |                                              |
|                                          |                                                     |                                              |
|                                          |                                                     |                                              |
|                                          |                                                     |                                              |
|                                          |                                                     |                                              |
|                                          | Available Devices: 🖉 mS3 Core EFI-pro               | Update partner dependencies.                 |
|                                          |                                                     |                                              |

#### 🕑 🏴 Tasks (0) 🤴 Notes (0)

Figure 10: Defining an assembly in the assembly editor

- 4. Click on Save to close the editor and create the new assembly.
- 5. Create all required assemblies in this way.

Establishing EFI-pro connections

- 1. Open the device window of the Flexi Soft system which should act as an originator and click on **Configuration**.
- 2. If static assemblies are to be used in the originator, configure these as described.
- 3. Then click on the **Connection creation** menu item of the FX3-GEPR EFI-pro gateway.
- ✓ The Flexi Soft system as FX3-CPU0 acting as an originator is displayed at the top center of the window. The devices available as targets in the project are initially displayed in the lower area of the device window.
- 4. Double-click on the desired Flexi Soft system to include it in the establishment of the connection as the target.
- ✓ The output assemblies of the newly-added Flexi Soft system is shown at the top right, the input assemblies at the top left.
- 5. Drag the input and output assemblies of the targets which are to be connected to the opposite plus icon of the originator using drag-and-drop.
- ✓ A dynamic assembly is created in the originator corresponding to each input and output assembly of the target and connected to the target assembly. The tag names from the assemblies of the target are then automatically adopted in the assemblies in the originator.

#### 

- Instead of creating new dynamic assemblies, you can connect existing static or dynamic assemblies to one another using drag-and-drop.
- Static assemblies must be configured under EtherNet/IP access of the respective FX3-GEPR before they can be used.
- Assemblies can only be connected if the size and data type match.
- The Flexi Soft system in whose device window the connection was established acts as an originator for each connection between two assemblies.
- If several assemblies of two Flexi Soft system are connected to one another, you can select individually for each connection which of the two Flexi Soft systems should act as an originator.

The data of the connected input and output assemblies is available in the logic editors of the two connected Flexi Soft systems as inputs and outputs.

#### 4.2.3 Editing EFI-pro connections

#### Editing connection settings

- 1. Open the device window of the originator of the connection in question.
- 2. Click on **Configuration** and then on the **Connection creation** menu item of the FX3-GEPR.
- 3. Move the mouse cursor to the connection to be edited. A pop-up dialog window appears.
- 4. In this pop-up dialog window of the connection line, click on **Edit**. The **Settings of the safety connection** dialog window opens.

The following parameters can be configured:

- Connection name
- RPI
- Max. lost packets
- Network delay
- SCID mechanism

The resulting response time via the network of the connection is also shown.

#### 

These parameters are also displayed under the **Connection overview** menu item of the FX3-GEPR in table form for all connections for which the FX3-GEPR acts as an originator and can also be edited there. The cycle times between the network and the main module (CPU) are also displayed here.

#### **Connection name**

The preset name of the connection can be changed here if needed.

#### RPI

The requested packet interval (RPI) determines how often data is sent. It is specified in milliseconds and influences the response time.

#### Max. lost packets

The number of **maximum lost packets** determines the tolerance against transmission faults. It influences the response time.

#### Network delay

The **network delay** enables additional fault tolerance of the connection. It is specified in percent of the requested packet interval (RPI) and influences the response time.

#### SCID mechanism

This is optional additional protection against unwanted changes to the configuration. If the **Use SCID mechanical** is activated, the originator compares its safety configuration ID (SCID) with the SCID saved in the target. If the checksums of the two SCIDs do not match, meaning the configuration of both devices has been changed, no communication occurs.

The SCID is a combination of a checksum and the date stamp of the safety configuration. It can be read in the device window of the Flexi Soft system under **Configuration**, **GEPR**, **EtherNet/IP overview**.

### NOTE

i

The Use SCID mechanism option cannot be configured in the Connection overview but only in the Safety connection settings under Connection creation.

#### Response time via network

The **response time via the network** is the maximum time which can pass until the transmitted data is successfully updated. If this response time is exceeded, it is evaluated as a fault.

The response time is calculated using the following formula:

Response time = RPI × max. lost packets + RPI × network delay/100

#### **Connection status**

Under the **Connection overview** menu item of the FX3-GEPR, the **connection status** is shown for all connections for which the FX3-GEPR acts as an originator.

#### **Deleting the connection**

Deleting connection in the main window

- 1. Click on **Connections** in the Safety Designer main window.
- 2. Move the mouse cursor to the connection you want to delete. The connection line is highlighted in blue and a recycling bin icon appears on the target connection.
- 3. Click on the recycling bin icon to delete the connection.

#### Or:

4. Click on **Delete** in the context menu of the connection line.

Deleting connection in the device window

- 1. Open the device window of the originator of the connection you want to delete.
- Click on Configuration and then on the Connection creation menu item of the FX3-GEPR.
- 3. Move the mouse cursor to the connection you want to delete. A pop-up dialog window appears.
- 4. In this pop-up dialog window of the connection line, click on **Delete**.

#### 

The assemblies whose connection was deleted remain. They have to be deleted separately in the **Connection creation** of the FX3-GEPR if desired.

### 4.3 EtherNet/IP<sup>™</sup> CIP Safety<sup>™</sup>

#### 4.3.1 Flexi Soft with devices from third-party manufacturers

#### 

SICK provides example configuration files on request for easy configuration of various devices from third-party manufacturers. Information is available from your SICK subsidiary. Current versions of the Safety Designers have sample files for the generic Ether-Net/IP CIP safety device.

#### Hardware

An FX3-GEPR EFI-pro gateway (EFI-pro gateway) can establish a connection with a devices of a third-party manufacturer via EtherNet/IP<sup>™</sup> CIP Safety<sup>™</sup>. The device of the third-party manufacturer acts as a target in this connection.

#### Software configuration

The **generic EtherNet/IP CIP safety device** is available in the device catalog of the Safety Designer for connecting an EFI-pro gateway with devices from third-party manufacturers via EtherNet/IP<sup>™</sup> CIP Safety<sup>™</sup>.

Safety functions, such as remote I/O or robots can be used with the help of the generic EtherNet/IP CIP safety device.

Creating a generic Ethernet/IP CIP safety device

- Double-click on Generic Ethernet/IP CIP safety device in the device catalog in Safety Designer.
- ✓ A device tile for the generic Ethernet/IP CIP safety device is added in the device overview.

Configuring a generic Ethernet/IP CIP safety device

- 1. In Safety Designer, click on the device tile for the **generic Ethernet/IP CIP safety device** to open the associated device window.
- 2. In the General tab, make the following settings:

| System Confi                                                                                                    | guration Help                                                                                                    |                                                                                                    | Generic EtherNet/IP CIP Safety Device Machine operator | Disconnected 🗕 🗆 🗙  |
|----------------------------------------------------------------------------------------------------|----------------------------------------------------------------------------------------------------|----------------------------------------------------------------------------------------------------|--------------------------------------------------------|---------------------|
|                                                                                                    |                                                                                                    |                                                                                                    |                                                        | SD Show Main Window |
| Configuration Services                                                                                                    |                                                                                                    |                                                                                                    |                                                        |                     |
| Navigation                                                                                                    | Common                                                                                                    |                                                                                                    |                                                        | <b>-</b>            |
| Navigation  Common  Common  Co | Common<br>Device name<br>IP address<br>Safety network number<br>Vendor<br>Product type<br>Product type<br>Major version<br>Minor version<br>Electronic Keying<br>User<br>Comment | Generic EtherNet/IP CIP Safety Device<br>192 . 168 . 1 . 0 Take over from project<br>4381.0200.434F Action *<br>10<br>10<br>10<br>10<br>Compatible Module<br>Exact Match | Image                                                  |                     |
| 🕥 🏴 Tasks (3) 📴 Notes (0)                                                                                                    | 1                                                                                                    |                                                                                                    |                                                        |                     |
|                                                                                                    |                                                                                                    |                                                                                                    |                                                        |                     |

Figure 11: Configuration window of the generic Ethernet/IP CIP safety device, general

- ▷ Enter a **device name** and assign an image to the device where applicable.
- ▷ Enter the device **IP** address and the project safety network number.
- ▷ Enter the general characteristics of the new device (supplier, product type, product code, main version, and minor version). You can find this data in the manual or the EDS file for the device. <sup>4</sup>

Using this characteristic data, a **version test** is performed when establishing the communication between the originator, i.e. the FX3-GEPR, and the third-party manufacturer device as a target. In doing so, the originator sends the characteristic data and the mode of the version test to the target. The target tests the characteristic data and reports the result of the version test to the originator. If the version test fails, no connection can be established.

- $\triangleright$  Specify the mode for the version test.
  - **Compatible module:** The target uses the received characteristic data to test whether it is identical or compatible with the device expected by the originator. The type of compatibility testing is dependent only on the target.
  - Exact match: A connection can only be made if the characteristic data sent from the originator exactly matches the characteristic data of the target.
- ▷ Optionally, enter a **user** and/or a **comment**.
- 3. In the **Default settings** tab, make the following settings:

<sup>4)</sup> The EZ-EDS software of ODVA can be used to read the EDS file. It is not possible to read in the EDS file using Safety Designer. The data must be manually entered in the configuration window of the generic Ethernet/IP CIP safety device.

| System Co                            | onfiguration Help                                                                                                    | Generic EtherNet/IP CIP Safety Device Machine operator Disconnected 🗕 🗖 🗙 |
|--------------------------------------|----------------------------------------------------------------------------------------------------|---------------------------------------------------------------------------|
|                                      |                                                                                                    | SD Show Main Window                                                       |
| Configuration Services               |                                                                                                    |                                                                           |
| Navigation                           | Default settings                                                                                                    |                                                                           |
| Common<br>Connections<br>Connections | Data format  Data format  Data |                                                                           |
| 🕑 🖓 Tasis (3) 📑 Notes (0)            |                                                                                                    |                                                                           |
|                                      |                                                                                                    |                                                                           |

Figure 12: Configuration window of the generic Ethernet/IP CIP safety device, standard settings

- ▷ Enter the general connection parameters. This includes the data format as well as, where applicable, the Extended format, maximum fault number and the standard RPI. You can find this data in the manual or the EDS file for the device. <sup>5)</sup> The RPI can be adjusted individually for each connection, see "Editing Ether-Net/IP<sup>TM</sup> CIP Safety<sup>TM</sup> connections", page 33.
- > You can also enter a **configuration signature** as an option.
- 4. In the **Connections** tab, configure the connection paths of the new device. You can automatically generate the connection paths for the safety capable input and the safety output from the assembly data of the device (can be found in the manual or the EDS file).

<sup>5)</sup> The RPI is often displayed as the EPI (expected packet interval) in the EDS file of the device.

| System Confi                                      | guration Help                                                                                                    | Generic EtherNet/IP CIP Safety Device Machine operator Disconnected 🗕 🗖 🗙 |
|---------------------------------------------------|----------------------------------------------------------------------------------------------------|---------------------------------------------------------------------------|
|                                                   |                                                                                                    | SD Show Main Window                                                       |
| Configuration Services                            |                                                                                                    |                                                                           |
| Navigation                                        | Connections                                                                                                    |                                                                           |
| <ul><li>Common</li><li>Default settings</li></ul> | Connection path is generated automatically                                                                                |                                                                           |
| Connections                                       | Producing Assembly Consuming Assembly<br>(Target -> Originator) (Originator -> Target) Assembly s                         | size                                                                      |
|                                                   | Safety input 0 😴 🗂 1024 🗢 🗂 4                                                                                             |                                                                           |
|                                                   | Safety output 1024 🗘 🛄 0 🎅 🛄 4                                                                                            | \$ D d <sup>p</sup>                                                       |
|                                                   | Configuration Assembly 0 🕋 📋                                                                                              |                                                                           |
|                                                   | Configuration data (hex)                                                                                                  | <b>[</b> ]                                                                |
|                                                   | Resulting connection paths                                                                                                |                                                                           |
|                                                   | Connection path: Safety input                                                                                             |                                                                           |
|                                                   | Connection path: Safety output                                                                                            |                                                                           |
|                                                   | Result<br>0<br>1024<br>Input assembly<br>Output assem.<br>0<br>Output assem.<br>0<br>0<br>0<br>0<br>0<br>0<br>0<br>0<br>0 |                                                                           |
|                                                   |                                                                                                    |                                                                           |
| 💽 🏴 Tasks (3) 🗾 Notes (0)                         |                                                                                                    |                                                                           |

Figure 13: Generating connection paths

Alternatively, you can enter the hexadecimal connections paths directly under **Define connection path**.

|                 | System Config | guration Help                  |                 |   | Generi        | c EtherNe | /IP CIP Safety Device Machine operator Disconnected 🗕 🗖 🗙 |
|-----------------|---------------|--------------------------------|-----------------|---|---------------|-----------|-----------------------------------------------------------|
|                 |               |                                |                 |   |               |           | SD Show Main Window                                       |
| Configuration   | Services      |                                |                 |   |               |           |                                                           |
| Navigation      |               | Connections                    |                 |   |               |           |                                                           |
| 100 a           |               |                                |                 |   |               |           | @ ¥_                                                      |
| Sgr Common      | ings          | Connection path is entered     | ~               |   |               |           |                                                           |
| © Connection    | is            |                                | Connection path |   | Assembly size |           |                                                           |
|                 |               |                                |                 |   |               |           |                                                           |
|                 |               | Connection path: Safety input  |                 |   | 4 🗘           | 6 /2      |                                                           |
|                 |               | Connection path: Safety output |                 |   | 4 🗘           | •         |                                                           |
|                 |               | Configuration data (hex)       |                 |   |               |           |                                                           |
|                 |               |                                |                 |   |               |           |                                                           |
|                 |               |                                |                 |   |               |           |                                                           |
|                 |               |                                |                 |   |               |           |                                                           |
|                 |               |                                |                 |   |               |           |                                                           |
|                 |               |                                |                 |   |               |           |                                                           |
|                 | ſ             |                                |                 |   |               |           |                                                           |
|                 |               |                                |                 |   |               |           |                                                           |
|                 |               |                                |                 |   |               |           |                                                           |
|                 |               |                                |                 |   |               |           |                                                           |
|                 |               |                                |                 |   |               |           |                                                           |
|                 |               |                                |                 |   |               |           |                                                           |
|                 |               |                                |                 |   |               |           |                                                           |
|                 |               |                                |                 |   |               |           |                                                           |
|                 |               |                                |                 |   |               |           |                                                           |
|                 |               |                                |                 |   |               |           |                                                           |
|                 |               |                                |                 |   |               |           |                                                           |
|                 |               |                                |                 |   |               |           |                                                           |
|                 |               |                                |                 |   |               |           |                                                           |
|                 |               |                                |                 |   |               |           |                                                           |
|                 |               |                                |                 |   |               |           |                                                           |
|                 |               |                                |                 |   |               |           |                                                           |
| 🕥 🏴 Tasks (3) 🦉 | Notes (0)     |                                |                 |   |               |           |                                                           |
|                 |               |                                |                 | - |               | -         |                                                           |

Figure 14: Entering connection path directly

You can find the connection path for the safety capable input and the safety output in the EDS file under Connection Manager. The connection paths contain information about classes, instances and attributes which are needed for establishment of the connection.

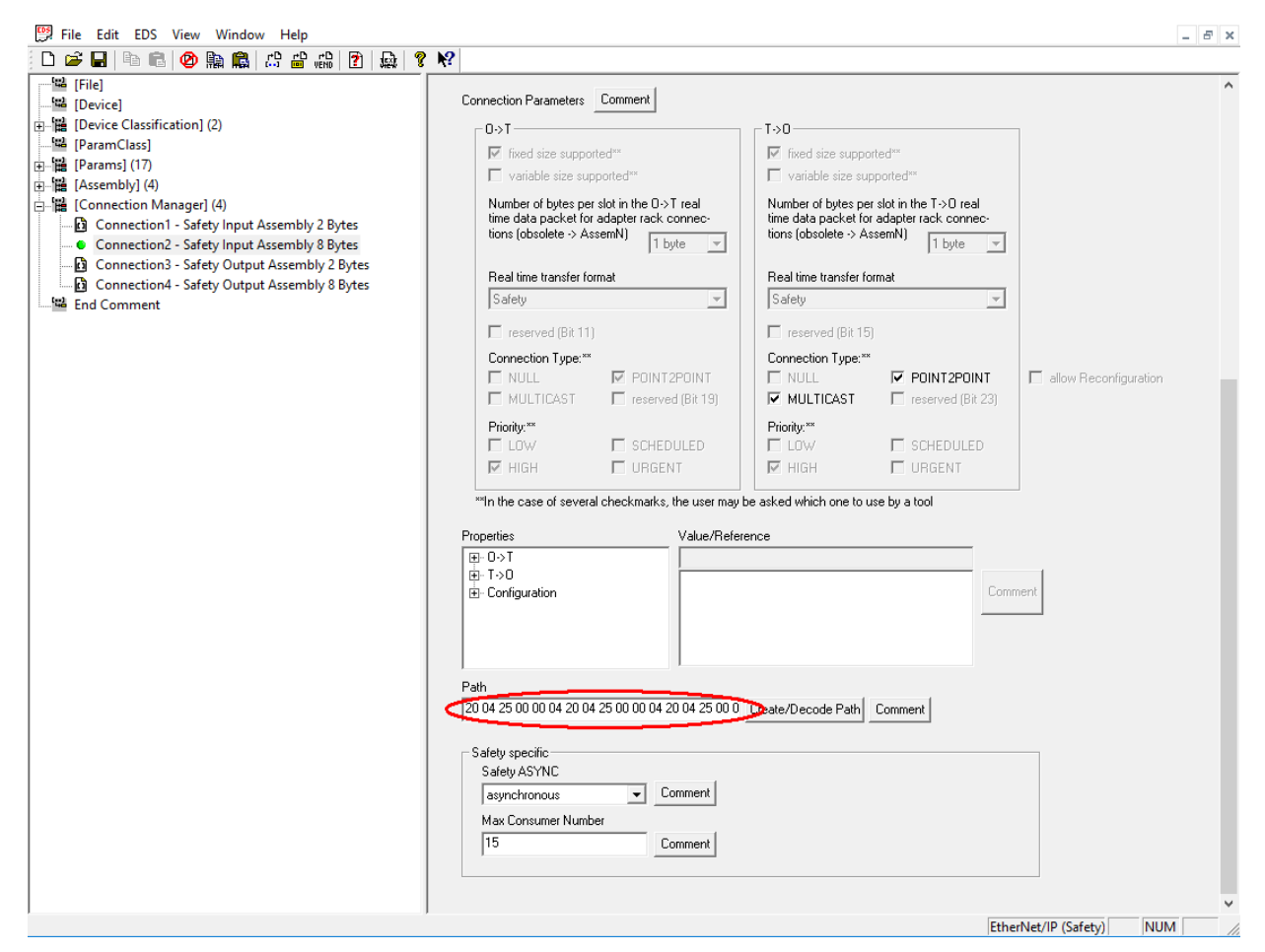

Figure 15: Connection path in the EDS file in EZ-EDS

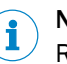

NOTE

Regardless of whether the connection path is entered manually or generated by Safety Designer, the **assembly size** must always be entered in byte.

#### Connecting devices together

There are two ways to connect a gate with a device from a third-party manufacturer:

- Click on **Connections** in the Safety Designer main window.
   This is the recommended procedure for simple applications.
- In the Flexi Soft safety controller device window
   For example, this procedure is required to edit or replace existing connections or if the static assemblies of the FX3-GEPR are to be used or if several assemblies are to be connected.

#### Connecting the devices in the Safety Designer main window

- 1. Click on Connections in the Safety Designer main window.
- ✓ The available EFI-pro connections are displayed on the device tiles of all suitable devices. Devices which act as an originator have an EFI-pro connection at the bottom. Devices which act as a target have an EFI-pro connection at the top. The FX3-GEPR EFI-pro gateway can act as both an originator and a target. The device tile of a Flexi Soft system with an FX3-GEPR therefore has two EFI-pro connections. Devices from third-party manufacturers can only work as a target and therefore have only one EFI-pro connection at the top.

- 2. Make a connection to the EFI-pro connection of the third-part manufacturer device from the lower EFI-pro connection of the Flexi Soft system that should act as an originator.
- ✓ In the FX3-GEPR, a dynamic input assembly and a dynamic output assembly are automatically created and connected with the respective assembly of the thirdparty manufacturer device. The automatically created assemblies correspond to the size of the assemblies of the third-party manufacturer devices and are 8-bit or Boolean types.

The bits of the input and output assemblies of the connected devices are available in the logic editor as inputs and outputs.

# i NOTE

You can find more information in the "Flexi Soft Gateways in the Safety Designer Configuration Software" operating instructions (SICK part number 8018170).

#### Connecting the devices in the Flexi Soft device window

• Open the device window of the new Flexi Soft system and click on **Configuration**.

Configuring static assembles (optional)

- 1. If static assemblies of the FX3-GEPR should be used, click on the Ethernet access menu item of the FX3-GEPR.
- 2. Select the desired static assembly in the **CIP Safety** area. An alternative assembly with 4 bytes or an assembly with 10 bytes are available for each transmission direction.
- 3. Select **For EFI-pro** in the right-hand drop-down menu to activate the desired static assemblies for use in during connection creation.

Configuring dynamic assembles (optional)

- 1. If dynamic assemblies should be used, click on the **Connection creation** menu item of the FX3-GEPR.
- 2. Click on one of the two plus icons to open the assembly editor to create new assemblies. You can create input assemblies using the left-hand plus icon and output assemblies using the right-hand plus icon.

| System                                                                                                    | n Extras Help |                                       |              |                                                  |            |             | FX3-CPU0 Ma | chine operator Disconne                                      | cted 🗕 🗖 🗙            |
|----------------------------------------------------------------------------------------------------|---------------|---------------------------------------|--------------|--------------------------------------------------|------------|-------------|-------------|--------------------------------------------------------------|-----------------------|
| - 🔛 🕺                                                                                                    | Connect 🛛 👥   | sconnect 🔓 Upload                     | 🔓 Transfer 🍰 | Identify the device                              |            |             |             | SD Show Main Windo                                           | w 💻 🛄 🎫 💷             |
| Overview Configur                                                                                                    | ation Logic e | ditor Report                          | Service E    | Diagnostics                                      |            |             |             |                                                              |                       |
| Navigation                                                                                                    |               | Connection creation                   |              |                                                  |            |             |             |                                                              | <b>.</b>              |
| Hardware configuratio     CPU main module     Porice identificatior     Memory usage     Pasword protection     GEPR [13]     Porice identification     GePR [13]     Concection dentification     Connection recation     Connection overview     EtherNet/IP Access     Connection overview     EtherNet/IP services     Tag name editor |               | Double-click a d<br>add it to the pro | e EFI-pro    | Unnamed<br>1 1 1 1 1 1 1 1 1 1 1 1 1 1 1 1 1 1 1 | ● ● FX3-CP | Save Cancel |             | IO4 - EipVmL_EP       105 - EipVmL_EP       Doub       add i | EFI-pro               |
|                                                                                                    |               | Available Devices:                    |              |                                                  |            |             |             | Update                                                       | partner dependencies. |

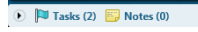

Figure 16: The assembly editor

3. Enter a name for the new assembly, select the size in bytes and assign all bytes to a data type from the left-hand selection list using drag-and-drop. The 8 bit data type is usually suitable.

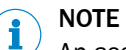

An assembly can contain various data types.

| System Extras Help                         |                                                    | FX3-CPU0 Machine operator Disconnected 🗕 🗖 🗙       |
|--------------------------------------------|----------------------------------------------------|----------------------------------------------------|
| Connect 📫 D                                | sconnect 足 Upload 🛃 Transfer 🍰 Identify the device | SD. Show Main Window 🔲 📖 📖                         |
| Overview Configuration Logic e             | litor Report Service Diagnostics                   |                                                    |
| Nucleation                                 | Connection service                                 |                                                    |
| Navigation                                 |                                                    | 8 4 -                                              |
| <ul> <li>Hardware configuration</li> </ul> |                                                    |                                                    |
| CPU main module                            | add it to the proAssembly editorX                  | Double-click a device to<br>add it to the project. |
| Device identification                      |                                                    |                                                    |
| Memory usage                               | Assembly aditor                                    |                                                    |
| Password protection                        | Assembly editor                                    |                                                    |
|                                            | Assembly name Accomply 1                           |                                                    |
| Device identification                      | Sina d                                             |                                                    |
| La Dete este                               |                                                    |                                                    |
| M Etherblot //D Accord                     | 8 bit +0                                           |                                                    |
| Connection creation                        | +0.0 BIT Bit 0.0                                   |                                                    |
| Connection overview                        | INT 8 +0.1 BIT Bit 0.1                             |                                                    |
| <ul> <li>EtherNet/IP overview</li> </ul>   | INT 16                                             |                                                    |
| <ul> <li>EtherNet/IP services</li> </ul>   | Viz bit Bit 0.2                                    |                                                    |
| <ul> <li>Tag name editor</li> </ul>        | +0.3 BIT Bit 0.3                                   |                                                    |
|                                            | INT 64 +0.4 BIT Bit 0.4                            |                                                    |
|                                            | +0.5 BIT Bit 0.5                                   |                                                    |
|                                            | +0.6 BIT Bit 0.6                                   |                                                    |
|                                            | UINT 16 +0.7 BIT Bit 0.7                           |                                                    |
|                                            |                                                    |                                                    |
|                                            |                                                    |                                                    |
|                                            | UINT 64 +1.0 BIT Bit 1.0                           |                                                    |
|                                            | +1.1 BIT Bit 1.1                                   |                                                    |
|                                            | +1.2 BIT Bit 1.2                                   |                                                    |
|                                            |                                                    |                                                    |
|                                            |                                                    |                                                    |
|                                            | Save Carrel                                        |                                                    |
|                                            |                                                    |                                                    |
|                                            |                                                    |                                                    |
|                                            |                                                    |                                                    |
|                                            |                                                    |                                                    |
|                                            | Available Devices: 🔮 mS3 Core EFI-pro              | Update partner dependencies.                       |

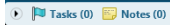

Figure 17: Defining an assembly in the assembly editor

- 4. Click on Save to close the editor and create the new assembly.
- 5. Create all required assemblies in this way.

Establishing a connection

- 1. Open the device window of the new Flexi Soft system and click on **Configuration**. In connections with third-party manufacturer devices, the Flexi Soft system always acts as an originator and the other device as a target.
- 2. If static assemblies are to be used in the originator, configure these as described.
- 3. Then click on the **Connection creation** menu item of the FX3-GEPR EFI-pro gateway. The Flexi Soft system is displayed as FX3-CPU0 in the center of the window.
- The devices available as targets in the project are initially displayed in the lower area of the device window.
- 4. Double-click on the desired device to include it in the establishment of the connection as the target.
- ✓ The output assemblies of the newly-added device is shown at the top right, the input assemblies at the top left.
- 5. Drag the input and output assemblies of the targets which are to be connected to the opposite plus icon of the originator using drag-and-drop.
- ✓ A dynamic assembly is created in the originator corresponding to each input and output assembly of the target and connected to the target assembly. The tag names from the assemblies of the target are then automatically adopted in the assemblies in the originator.

# 

- Instead of creating new dynamic assemblies, already existing static or dynamic assemblies of the FX3-GEPR can be connected to the assemblies of the target using drag-and-drop.
- Static assemblies must be configured under EtherNet/IP access of the respective FX3-GEPR before they can be used.
- Two assemblies can only be connected if the size and data type match.

The data of the connected input and output assemblies are available in the Flexi Soft logic editor as inputs and outputs.

#### 4.3.2 Editing EtherNet/IP<sup>™</sup> CIP Safety<sup>™</sup> connections

#### **Editing connection settings**

- 1. Open the device window of the originator of the connection in question.
- 2. Click on **Configuration** and then on the **Connection creation** menu item of the FX3-GEPR.
- 3. Move the mouse cursor to the connection to be edited. A pop-up dialog window appears.
- 4. In this pop-up dialog window of the connection line, click on **Edit**. The **Settings of the safety connection** dialog window opens.

The following parameters can be configured:

- Connection name
- RPI
- Max. lost packets
- Network delay
- SCID mechanism

The resulting response time via the network of the connection is also shown.

#### 

These parameters are also displayed under the **Connection overview** menu item of the FX3-GEPR in table form for all connections for which the FX3-GEPR acts as an originator and can also be edited there. The cycle times between the network and the main module (CPU) are also displayed here.

#### **Connection name**

The preset name of the connection can be changed here if needed.

#### RPI

The requested packet interval (RPI) determines how often data is sent. It is specified in milliseconds and influences the response time.

#### Max. lost packets

The number of **maximum lost packets** determines the tolerance against transmission faults. It influences the response time.

#### Network delay

The **network delay** enables additional fault tolerance of the connection. It is specified in percent of the requested packet interval (RPI) and influences the response time.

#### SCID mechanism

This is optional additional protection against unwanted changes to the configuration. If the **Use SCID mechanical** is activated, the originator compares its safety configuration ID (SCID) with the SCID saved in the target. If the checksums of the two SCIDs do not match, meaning the configuration of both devices has been changed, no communication occurs.

The SCID is a combination of a checksum and the date stamp of the safety configuration. It can be read in the device window of the Flexi Soft system under **Configuration**, **GEPR**, **EtherNet/IP overview**.

The SCID of a generic EtherNet/IP CIP safety device can be read and edited under Standard settings.

#### 

The Use SCID mechanism option cannot be configured in the Connection overview but only in the Safety connection settings under Connection creation.

#### Response time via network

The **response time via the network** is the maximum time which can pass until the transmitted data is successfully updated. If this response time is exceeded, it is evaluated as a fault.

The response time is calculated using the following formula:

Response time = RPI × max. lost packets + RPI × network delay/100

#### **Connection status**

Under the **Connection overview** menu item of the FX3-GEPR, the **connection status** is shown for all connections for which the FX3-GEPR acts as an originator.

#### Deleting the connection

Deleting connection in the main window

- 1. Click on Connections in the Safety Designer main window.
- 2. Move the mouse cursor to the connection you want to delete. The connection line is highlighted in blue and a recycling bin icon appears on the target connection.
- 3. Click on the recycling bin icon to delete the connection.

#### Or:

4. Click on **Delete** in the context menu of the connection line.

Deleting connection in the device window

- 1. Open the device window of the originator of the connection you want to delete.
- 2. Click on **Configuration** and then on the **Connection creation** menu item of the FX3-GEPR.
- 3. Move the mouse cursor to the connection you want to delete. A pop-up dialog window appears.
- 4. In this pop-up dialog window of the connection line, click on Delete.

### NOTE

i

The assemblies whose connection was deleted remain. They have to be deleted separately in the **Connection creation** of the FX3-GEPR if desired.

#### 4.3.3 EtherNet/IP<sup>™</sup> services

Three services for external devices are available in Safety Designer. These are required for establishing the communication with a device from a third-party manufacturer if no configuration software (SNCT) is available for this device. This is the often case with robot controls in particular. The TUNID (target unique node identifier) must be set by an originator.

The following services are available:

- Removing target owner link to a safety controller
- Resetting the safety configuration
- Setting a target unique node identifier (TUNID)

| System Extras Help                       | FX3-CPU0 Machine operator Disconnected = 0 X                                                                                                    |
|------------------------------------------|----------------------------------------------------------------------------------------------------|
| Connect 🔛 Disconne                       | ct 🦆 Upload 📮 Transfer 🍰 Identify the device 😏 Show Main Window 💻 📖 💷                                                                                                    |
| Overview Configuration Logic editor      | Report Service Diagnostics                                                                                                    |
| Navigation                               | EtherNet/IP services                                                                                                    |
| Hardware configuration                   | Here you can access EtherNet/IP services.                                                                                                    |
| <ul> <li>CPU main module</li> </ul>      |                                                                                                    |
| Device identification                    | Services of the EFI-pro gateway Services for 3rd party devices                                                                                                    |
| Memory usage                             | Target IP address 255, 255, 255, 255                                                                                                    |
| Password protection                      | Safety network number 4331_01F5_77AF Paste Take from project settings                                                                                                    |
| • GEPR [13]                              | Safety network number - Read from device                                                                                                    |
| Device identification                    | Statur                                                                                                    |
| to Data sets                             | Lat refresh:                                                                                                    |
| EtherNet/IP Access                       |                                                                                                    |
| Connection creation                      | Safety reset                                                                                                    |
| Connection overview                      | Here you can reset the safety configuration of the device. The stored password and the IP address are retained.                                                                          |
| <ul> <li>EtherNet/IP overview</li> </ul> |                                                                                                    |
| EtherNet/IP services                     | Safety reset on 255.255.255   I by resetting the device the existing safety configuration will be lost.                                                                                  |
| <ul> <li>Tag name editor</li> </ul>      |                                                                                                    |
|                                          | _ Set target unique node identifier (TUNID)                                                                                                    |
|                                          | Here you can set the target unique node identifier (TUNID) on the device.                                                                                                    |
|                                          |                                                                                                    |
|                                          | Write TUNID on 255 255 255                                                                                                    |
|                                          |                                                                                                    |
|                                          |                                                                                                    |
|                                          | larget ownership                                                                                                    |
|                                          | If the safety sensor has already been connected to a safety controller and should be connected to another<br>ratio reproduct the binding to the add ratio reproduction much be expected. |
|                                          | ancy consider, die ononing to die on ancy controller most de capitolity cancelea.                                                                                                    |
|                                          | Parent turnet summerbin on 755 755 755                                                                                                    |
|                                          | reset anget ownership of 2002/020020                                                                                                    |
|                                          |                                                                                                    |
|                                          |                                                                                                    |
|                                          |                                                                                                    |
|                                          |                                                                                                    |
|                                          |                                                                                                    |
|                                          |                                                                                                    |
|                                          |                                                                                                    |
| 🕟 🏴 Tasks (2) 🔛 Notes (0)                |                                                                                                    |

Figure 18: Services for external devices

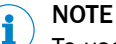

To use the EtherNet/IP<sup>™</sup> services, the EFI-pro gateway must be connected to the thirdparty manufacturer device. Both devices must be in the same subnet.

#### Removing target owner link to a safety controller

If the external device has already established a connection to another originator, the old target-owner link must first be removed.

## NOTE

i

Prerequisites for removing the target-owner link:

- The external device (target) must be in **Idle** mode.
- The external device must not have a current connection to another originator.

If there is still a connection to an originator:

- If applicable, separate the connection to the originator by disconnecting the communication cable.
- Or:
- Transmit an empty configuration to the EFI-pro gateway.
- 1. Enter the current IP address of the target in Safety Designer.
- 2. Click on the Target-owner link to [IP address] button.

#### Resetting the safety configuration

If a TUNID is already configured in a device, it can not simply be overwritten. In this case, the safety configuration must be reset.

In order to reset the safety configuration of the external device, a type 2 safety reset is executed in line with the EtherNet/IP<sup>™</sup> CIP Safety<sup>™</sup> specifications.

- 1. Enter the current IP address of the target in Safety Designer.
- 2. Click on the Reset safety configuration to [IP address] button.
- The safety configuration of the external device is irrevocably deleted.

### NOTICE

!

By resetting, the device loses its existing safety configuration. If required, the device must then be reconfigured using the configuration software provided by the manufacturer.

#### Setting TUNID

To set a new TUNID, the current IP address of the external device and the new SNN must be entered.

- 1. Enter the current IP address of the target in Safety Designer.
- 2. Enter the new SNN of the target in Safety Designer.
- 3. Click on the Write TUNID on [IP address] button.
- The new TUNID is set in the external device.

#### Transitions of the EtherNet/IP™ device statuses

A device can be in the following states or brought to these states using the Safety Designer or the configuration software of the third-party manufacturer device:

| Table 4 | l: Transitions | of the | EtherNet/ | /IP™ | device | statuses |
|---------|----------------|--------|-----------|------|--------|----------|
|---------|----------------|--------|-----------|------|--------|----------|

| Previous state                                                  | Action or condition                                  | Resulting state           |
|-----------------------------------------------------------------|------------------------------------------------------|---------------------------|
| The device performs a self-<br>test after switching on. If this | Device contains TUNID and configuration              | Idle                      |
| is successful, there are three                                  | The device contains no TUNID                         | Waiting for valid TUNID   |
|                                                                 | Device contains TUNID, but no configuration          | Configuring               |
| Waiting for valid TUNID                                         | Set TUNID                                            | Configuring <sup>1)</sup> |
| Configuring                                                     | Reset the safety configuration                       | Waiting for valid TUNID   |
|                                                                 | Write the safety configuration in the device $^{2)}$ | Idle                      |

| Previous state | Action or condition                                     | Resulting state           |
|----------------|---------------------------------------------------------|---------------------------|
| Idle           | Reset the safety configuration                          | Waiting for valid TUNID   |
|                | Remove the target-owner link                            | Configuring <sup>1)</sup> |
|                | Establishment of connection by originator <sup>3)</sup> | Executing                 |

1) Many robot controls have a fixed pre-configuration. After setting a TUNID or after resetting the safety configuration, the devices skip the Configuring state and change directly to Idle.
This is carried out using the configuration software of the external device if necessary.

<sup>3)</sup> E.g. by an FX3-GEPR EFI-pro gateway.

# 5 Technical data

### 5.1 Response time of an EFI-pro system

All paths must be considered for calculation of the response times within an EFI-pro system.

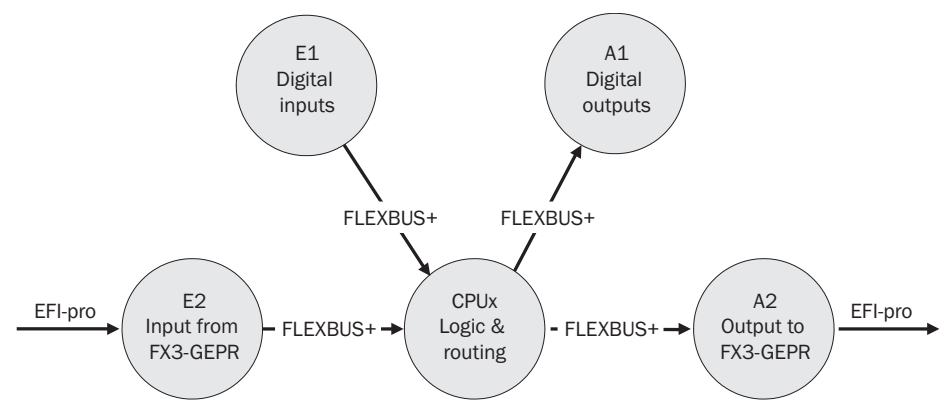

Figure 19: Response times in an EFI-pro system

FLEXB Internal backplane bus of the Flexi Soft system US+

#### Calculation of the response time

The following table can be used to calculate the response time of the connection paths within the Flexi Soft system.

| 1. Inputs           | Response time of the observed input in the signal path                          | E1 or E2 (see corresponding table)                                                                              |      |  |
|---------------------|---------------------------------------------------------------------------------|----------------------------------------------------------------------------------------------------|------|--|
| 2. Logic            | a) Response time of the                                                         | 2 × logic execution time <sup>1)</sup>                                                                          |      |  |
|                     | main module logic<br>(FX3-CPUx logic)                                           | Delay due to logic application<br><sup>2)</sup> (e.g. switch-on delay or<br>switch-off delay function<br>block) |      |  |
|                     | b) Routing response time<br>(only applicable on A2 out-<br>put to the FX3-GEPR) | No delay time                                                                                                   | 0 ms |  |
| 3. Outputs          | Response time of the<br>observed output in the signal<br>path                   | A1 or A2 (see corresponding table)                                                                              |      |  |
| Total response time |                                                                                 |                                                                                                    |      |  |

Table 5: Calculation of the maximum response time of the Flexi Soft system

<sup>1)</sup> Take the values from the report in the configuration software.

<sup>2)</sup> The time values have a tolerance of 10 ms plus the logic execution time. That means that 10 ms must be added to every selected value to calculate the response time. E.g. 32 ms must be used for calculation for a switch-off delay of 10 ms and a logic execution time of 12 ms.

### NOTE

i

Depending on the overall configuration, it may be necessary to consider other times for the calculation of the total response time of a Flexi Soft system.

Calculation of the total response time of a Flexi Soft system is described in detail in the "Flexi Soft Modular Safety Controller Hardware" operating instructions (SICK part number 8012999).

#### Digital inputs (E1)

Table 6: Calculation of the response time for the digital inputs (E1)

| General                                     | Sensor response time 1)                                                                  |        |
|---------------------------------------------|------------------------------------------------------------------------------------------|--------|
| General                                     | Input processing time                                                                    | 6.5 ms |
| If on-off filter is active                  | + Min. filter time <sup>2)</sup>                                                         |        |
| If I1 I8 connected to test output X1<br>X8  | + Max. OFF-ON delay <sup>3)</sup> of the test output to be used                          |        |
| a) Safety step detector mats and<br>bumpers | + Test period <sup>3)</sup> of the test output, use higher value of the two test outputs |        |
| b) Testable sensors type 4 (e.g. L41)       | + Test periods <sup>3)</sup> of the test output                                          |        |
| c) All other sensors                        | + Test gap <sup>3)</sup> of the test output<br>(if test gap <sup>3)</sup> > 1 ms)        |        |
| Sum total E1                                |                                                                                          |        |

<sup>1)</sup> Take the value from the relevant operating instructions.

<sup>2)</sup> Switching off is delayed until the signal has been low for at least the selected filter time. For FX3-XTIO and FX3-XTDI firmware version ≤ V3.00.0, the filter time is fixed at 8 ms.

<sup>3)</sup> Take the values from the report in the configuration software.

#### Digital outputs (A1)

Table 7: Calculation of the response time for the digital outputs (A1)

| General                            | Response time of the actuator $^{\mbox{\tiny 1)}}$                                                                                                    |  |
|------------------------------------|----------------------------------------------------------------------------------------------------|--|
| General                            | Output processing time<br>a) From the logic (via FLEXBUS+):<br>+ 4.5 ms<br>b) From fast shut-off: + 1.5 ms                                                                                             |  |
| If single-channel outputs are used | Potential switch-off delay for internal<br>faults depending on whether an<br>extended fault detection time for<br>switching capacitive loads has been<br>configured: + 10 ms or + 50 ms <sup>2</sup> ) |  |
| Sum total A1                       |                                                                                                    |  |

<sup>1)</sup> Take the value from the relevant operating instructions.

<sup>2)</sup> See "Flexi Soft Modular Safety Controller Hardware" operating instructions (SICK part number 8012999).

#### Input from a FX3-GEPR (E2)

Table 8: Calculation of the response time for the input from an FX3-GEPR (E2)

| General                                          | Response time of the communication<br>partner via EFI-pro (e.g. microScan3<br>EFI-pro safety laser scanner <sup>1</sup> ) or Ether-<br>Net/IP™ CIP Safety™ |  |
|--------------------------------------------------|----------------------------------------------------------------------------------------------------|--|
| General                                          | Network response time for data to the gateway <sup>2)</sup>                                                                                                |  |
| General                                          | 2 x internal update interval for data from the gateway to the main module <sup>3)</sup>                                                                    |  |
| General supplement                               | +5 ms                                                                                                    |  |
| Deduction when using a 2nd gateway <sup>4)</sup> | -4 ms                                                                                                    |  |
| Sum total E2                                     |                                                                                                    |  |

 The response time of the considered microScan3 EFI-pro scanner of the scan cycle time, multiple evaluation, etc. can be taken from its configuration or the report in Safety Designer. See also the "microScan3 – EFI-pro Safety Laser Scanner" operating instructions (SICK part number 8021911).

2) Response time via the network (RPI, number of lost packets, etc.). The response time via the network depends on the settings for the respective connection. It can be found in the **connection overview** of the EFIpro gateway, which acts as an originator for this connection, or in the Safety Designer report.

- <sup>3)</sup> The update interval between the main module and a Flexi Soft gateway depends on the quantity of the data to be transmitted and the number of gateways in the system. Take the values from the Safety Designer area. The update interval is a multiple of 4 ms for a respective 10 bytes which are to be transmitted in or out of the gateway if the system contains a gateway. When two gateways are used, the update interval is a multiple of 8 ms.
- 4) E.g. FXO-GENT, FXO-GMOD, FXO-GPNT, FXO-GETC or FXO-GCAN. Only one FX3-GEPR EFI-pro gateway can be used per Flexi Soft system.

#### Output to a FX3-GEPR (A2)

Table 9: Calculation of the response time for the output to an FX3-GEPR(A2)

| General                                          | Response time via network for data from the gateway (e.g. to the PLC or another FX3-GEPR) $^{(1)}$ |  |
|--------------------------------------------------|----------------------------------------------------------------------------------------------------|--|
| General                                          | $2\ x$ internal update interval for data from the main module to the gateway $^{2)}$               |  |
| General supplement                               | + 8 ms                                                                                             |  |
| Deduction when using a 2nd gateway <sup>3)</sup> | -4 ms                                                                                              |  |
| Sum total A2                                     |                                                                                                    |  |

1) Response time via the network (RPI, number of lost packets, etc.). The response time via the network depends on the settings for the respective connection. It can be found in the **connection overview** of the EFIpro gateway, which acts as an originator for this connection, or in the Safety Designer report.

<sup>2)</sup> The update interval between the main module and a Flexi Soft gateway depends on the quantity of the data to be transmitted and the number of gateways in the system. Take the values from the Safety Designer area. The update interval is a multiple of 4 ms for a respective 10 bytes which are to be transmitted in or out of the gateway if the system contains a gateway. When two gateways are used, the update interval is a multiple of 8 ms.

<sup>3)</sup> E.g. FX0-GENT, FX0-GMOD, FX0-GPNT, FX0-GETC or FX0-GCAN. Only one FX3-GEPR EFI-pro gateway can be used per Flexi Soft system.

## 6 List of abbreviations

#### ESPE

Electro-sensitive protective equipment (e.g., microScan3)

#### EDS

Electronic data sheet = generic station description, see "Flexi Soft with devices from third-party manufacturers", page 24.

#### EFI-pro

Enhanced function interface pro = safe SICK device communication via the network

#### EPI

Expected packet interval. Synonym for requested packet interval (RPI)

#### (F)PLC

(Failsafe) programmable logic controller

#### RPI

Requested packet interval = expected update rate of data transmission in the network, see "Flexi Soft with devices from third-party manufacturers", page 24.

#### SCID

Safety configuration identifier = ID of the safety configuration of a device in an Ether-Net/IP<sup>™</sup> CIP Safety<sup>™</sup> network consisting of a checksum of the configuration and its date stamp. Component of the EtherNet/IP<sup>™</sup> CIP Safety<sup>™</sup> safety mechanism, used to uncover undesired changes to the configuration, see "Editing EFI-pro connections", page 22, see "Editing EtherNet/IP<sup>™</sup> CIP Safety<sup>™</sup> connections", page 33.

#### SNN

Safety network number = common ID for identifying all devices in a EtherNet/IP<sup>™</sup> CIP Safety<sup>™</sup> network. The use of different SNNs in a safety network is possible in certain cases. However, the originator and target of an EtherNet/IP<sup>™</sup> CIP Safety<sup>™</sup> connection must always have the same SNN, see "Basics", page 11.

#### **Target-owner link**

Safety mechanism under EtherNet/IP™ CIP Safety™, see "EtherNet/IP™ services", page 35.

#### TUNID

Target unique node identifier = a unique ID which the originator can use to identify the target. Component of the EtherNet/IP<sup>™</sup> CIP Safety<sup>™</sup> safety mechanism, see "EtherNet/IP<sup>™</sup> services", page 35.

# 7 List of figures

| 1.  | EFI-pro concept                                                                | 6    |
|-----|--------------------------------------------------------------------------------|------|
| 2.  | Implementation of CIP Safety™ via Ethernet                                     | 7    |
| З.  | Components of an EFI-pro system                                                | 7    |
| 4.  | EFI-pro connections in the Safety Designer main window                         | .14  |
| 5.  | microScan3 EFI-pro in connection creation of the FX3-GEPR                      | . 15 |
| 6.  | Connecting the assemblies of the microScan3 EFI-pro to the FX3-GEPR            | . 16 |
| 7.  | Cut-off paths of the microScan3 EFI-pro                                        | .17  |
| 8.  | Cut-off paths of the microScan3 EFI-pro in the logic editor                    | .18  |
| 9.  | The assembly editor                                                            | . 20 |
| 10. | Defining an assembly in the assembly editor                                    | .21  |
| 11. | Configuration window of the generic Ethernet/IP CIP safety device, general     | 25   |
| 12. | Configuration window of the generic Ethernet/IP CIP safety device, standard se | t-   |
|     | tings                                                                          | .26  |
| 13. | Generating connection paths                                                    | 27   |
| 14. | Entering connection path directly                                              | .28  |
| 15. | Connection path in the EDS file in EZ-EDS                                      | . 29 |
| 16. | The assembly editor                                                            | . 31 |
| 17. | Defining an assembly in the assembly editor                                    | .32  |
| 18. | Services for external devices                                                  | . 35 |
| 10  |                                                                                | 20   |

# 8 List of tables

| 1. | Further information                                                  | 4  |
|----|----------------------------------------------------------------------|----|
| 2. | Protocols and required ports                                         | 10 |
| З. | Connection options via EFI-pro and EtherNet/IP™ CIP Safety™          | 11 |
| 4. | Transitions of the EtherNet/IP™ device statuses                      | 36 |
| 5. | Calculation of the maximum response time of the Flexi Soft system    | 38 |
| 6. | Calculation of the response time for the digital inputs (E1)         | 39 |
| 7. | Calculation of the response time for the digital outputs (A1)        | 39 |
| 8. | Calculation of the response time for the input from an FX3-GEPR (E2) | 40 |
| 9. | Calculation of the response time for the output to an FX3-GEPR(A2)   | 40 |

Australia Phone +61 (3) 9457 0600 1800 33 48 02 - tollfree E-Mail sales@sick.com.au

Austria Phone +43 (0) 2236 62288-0 E-Mail office@sick.at

Belgium/Luxembourg Phone +32 (0) 2 466 55 66 E-Mail info@sick.be

Brazil Phone +55 11 3215-4900 E-Mail comercial@sick.com.br

Canada Phone +1 905.771.1444 E-Mail cs.canada@sick.com

Czech Republic Phone +420 234 719 500 E-Mail sick@sick.cz

Chile Phone +56 (2) 2274 7430 E-Mail chile@sick.com

China Phone +86 20 2882 3600 E-Mail info.china@sick.net.cn

Denmark Phone +45 45 82 64 00 E-Mail sick@sick.dk

Finland Phone +358-9-25 15 800 E-Mail sick@sick.fi

France Phone +33 1 64 62 35 00 E-Mail info@sick.fr

Germany Phone +49 (0) 2 11 53 010 E-Mail info@sick.de

Greece Phone +30 210 6825100 E-Mail office@sick.com.gr

Hong Kong Phone +852 2153 6300 E-Mail ghk@sick.com.hk

Detailed addresses and further locations at www.sick.com

Hungary

Phone +36 1 371 2680 E-Mail ertekesites@sick.hu

India Phone +91-22-6119 8900 E-Mail info@sick-india.com

Israel Phone +972 97110 11 E-Mail info@sick-sensors.com

Italy Phone +39 02 27 43 41

E-Mail info@sick.it Japan

Phone +81 3 5309 2112 E-Mail support@sick.jp

Malaysia Phone +603-8080 7425 E-Mail enquiry.my@sick.com

Mexico Phone +52 (472) 748 9451 E-Mail mexico@sick.com

Netherlands Phone +31 (0) 30 229 25 44 E-Mail info@sick.nl

New Zealand Phone +64 9 415 0459 0800 222 278 - tollfree E-Mail sales@sick.co.nz

Norway Phone +47 67 81 50 00 E-Mail sick@sick.no

Poland Phone +48 22 539 41 00 E-Mail info@sick.pl

Romania Phone +40 356-17 11 20 E-Mail office@sick.ro

Russia Phone +7 495 283 09 90 E-Mail info@sick.ru

Singapore Phone +65 6744 3732 E-Mail sales.gsg@sick.com Slovakia Phone +421 482 901 201 E-Mail mail@sick-sk.sk

Slovenia Phone +386 591 78849 E-Mail office@sick.si

South Africa Phone +27 10 060 0550 E-Mail info@sickautomation.co.za

South Korea Phone +82 2 786 6321/4 E-Mail infokorea@sick.com

Spain Phone +34 93 480 31 00 E-Mail info@sick.es

Sweden Phone +46 10 110 10 00 E-Mail info@sick.se

Switzerland Phone +41 41 619 29 39 E-Mail contact@sick.ch

Taiwan Phone +886-2-2375-6288 E-Mail sales@sick.com.tw

Thailand Phone +66 2 645 0009 E-Mail marcom.th@sick.com

**Turkey** Phone +90 (216) 528 50 00 E-Mail info@sick.com.tr

United Arab Emirates Phone +971 (0) 4 88 65 878 E-Mail contact@sick.ae

United Kingdom Phone +44 (0)17278 31121 E-Mail info@sick.co.uk

USA Phone +1 800.325.7425 E-Mail info@sick.com

Vietnam Phone +65 6744 3732 E-Mail sales.gsg@sick.com

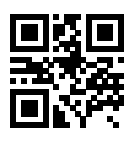

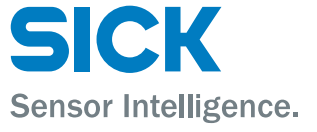